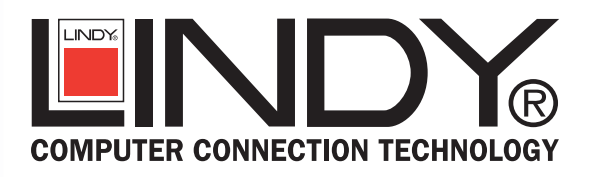

### **User Manual for Rack Monitoring System**

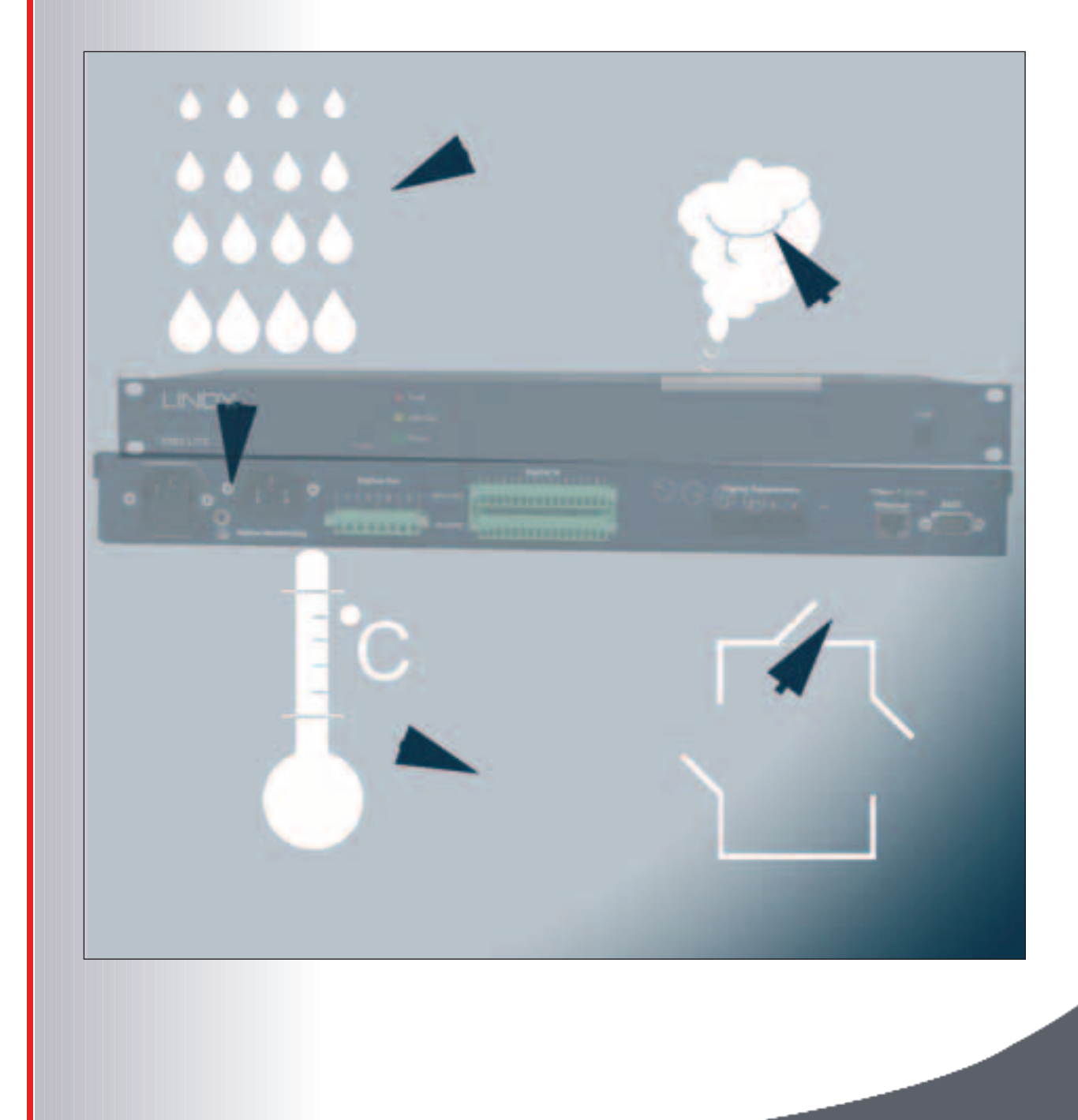

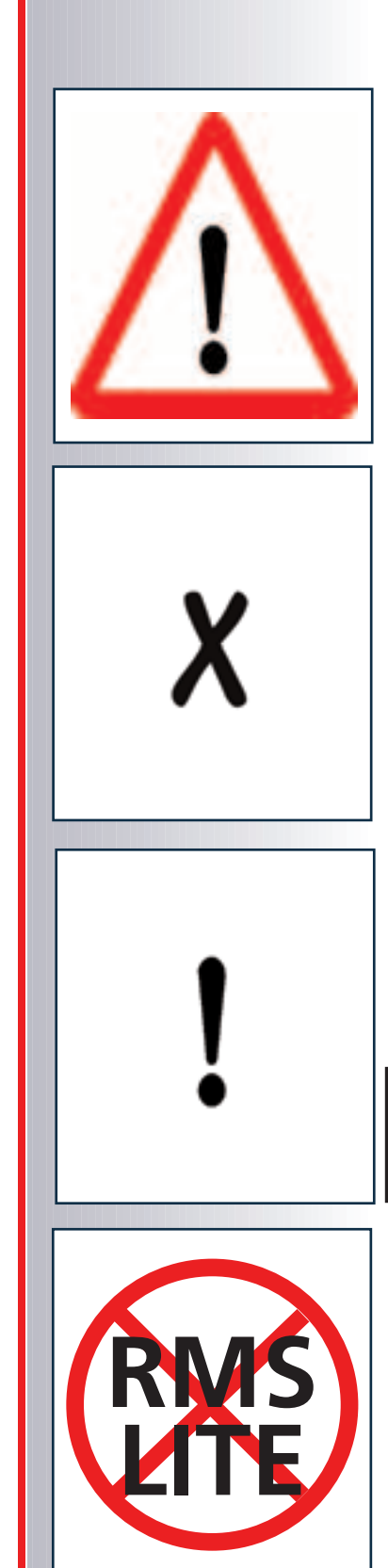

### **SAFE WORKING**

Important passages which must be observed are highlighted with the following symbols:

Danger Calls attention to safety measures to prevent personal injury

Note Recommends actions and provides tips for trouble-free operation

**Caution!** Highlights what must be done or not done in order not to damage material assets.

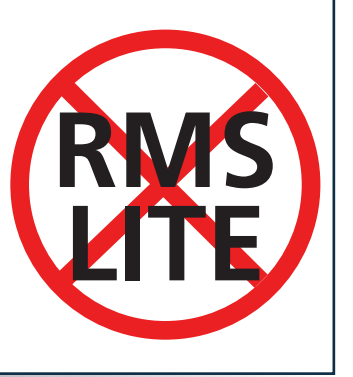

Attention The Rms LITE will be delivered without LCD-display and front console

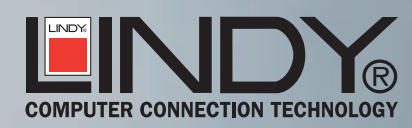

### CONTENTSNTS

VALIDITY OF THIS MANUAL

This user manual applies exclusively to the RMS Rack Monitoring System. Software version: 2.0

#### **RMS** PERFORMANCE FEATURES

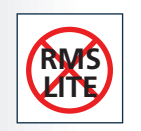

- Illuminated LCD display for plain text displays
- 4 keys on the front of the device
- Measurement and monitoring of temperature, humidity,

door contact (access), vibration, movement (infrared room

surveillance), smoke, mains voltage

- Flexible filter structure for uncomplicated realisation of

even complex signal conditions

– Operation and display of alarms via LCD display,

serial interface or network (Telnet and SNMP)

Different interfaces for sensors, data transmission, digital

inputs and switching outputs

LINDY-Elektronik GmbH • LINDY Electronics Ltd. LINDY Italia S.r.l. • LINDY France Sarl LINDY-Elektronik AG • LINDY Computer Connection LINDY Australia Pty Ltd • LINDY International Ltd.

> E-MAIL: info@lindy.com Internet: http://www.lindy.com

### CONTENTS

| 1      | Please note                           | 1.1 General information<br>1.2 Safe working<br>1.3 Warranty<br>1.4 Service<br>1.5 Standards, regulations and licence                                                                                                    | 05<br>06<br>06<br>07<br>07                                                                                                    |
|--------|---------------------------------------|----------------------------------------------------------------------------------------------------|----------------------------------------------------------------------------------------------------|
| 2      | Technical description                 | 2.1 Rack monitoring<br>2.2 Sensors                                                                                                    | 08<br>09                                                                                                    |
| 3      | Installation and<br>commissioning     | <ul> <li>3.1 Preparations</li> <li>3.2 19" installation</li> <li>3.3 Electrical installation</li> <li>3.3.1 Connections and cabling</li> <li>3.3.2 Fuse</li> <li>3.4 Commissioning</li> </ul>                                                                                                    | 11<br>12<br>13<br>13<br>16<br>16                                                                                                    |
| 4      | Operation                             | <ul> <li>4.1 Operator control elements</li> <li>4.2 Initial state</li> <li>4.3 Operation via keys on the front of the device</li> <li>4.4 Operation via Telnet or serial interface COM</li> <li>4.5 Network configuration</li> <li>4.5.1 SNMP configuration</li> <li>4.5.2 Log service</li> <li>4.6 System configuration and update</li> <li>4.6.1 Configuration via TFTP</li> <li>4.6.2 Update via TFTP</li> <li>4.7 User administration</li> <li>4.8 I/O configuration</li> <li>4.8.1 Digital outputs</li> <li>4.8.2 Digital inputs</li> <li>4.8.3 Temperature inputs</li> <li>4.8.5 Mains monitoring</li> <li>4.8.6 Connect external devices via serial interface</li> <li>4.8.7 AUX device selection</li> <li>4.9 Filters</li> <li>4.10 Message log</li> </ul> | 17<br>17<br>18<br>20<br>23<br>24<br>25<br>25<br>26<br>26<br>26<br>26<br>27<br>28<br>29<br>30<br>30<br>31<br>31<br>31<br>32<br>33<br>34<br>39 |
| 5<br>6 | Example configuration<br>Malfunctions |                                                                                                    | 40                                                                                                    |
| 7<br>8 | Technical data<br>Glossary            |                                                                                                    | 45<br>46<br>47                                                                                                    |
|        | Appendices                            | A1 Conformity, EMC, CE, FCC<br>A2 Documentation of the system configuration<br>A3 Explanation of the MIB for RMS<br>A4 GNU General Public Licence                                                                                                    | 48<br>49<br>50<br>57                                                                                                    |

Rack

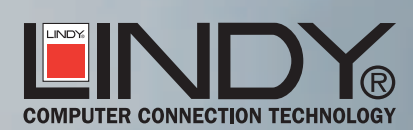

## 1 PLEASESNOTEOTE

| 1.1 | GENERAL INFORMATION | OThe RMS is supplied in flawless condition in terms of safety.                                                                                                    |
|-----|---------------------|----------------------------------------------------------------------------------------------------|
|     | Normal use          | LINDY can only guarantee the safety, reliability and performance of the device if:                                                                                                    |
|     |                     | <ul> <li>modifications, conversions or repairs are carried out only by persons authorised by the manufacturer,</li> <li>the electrical installation of the installation room conforms with the general requirements according to IEC,</li> <li>the device is operated in an office environment (class 3K2 according to EN 60721). More stringent requirements apply to rooms with a higher degree of pollution.</li> <li>the device is operated at a maximum ambient temperature of +35°C.</li> </ul> |
|     | Copyright           | All rights to this manual are held by LINDY. The reproduction<br>and reprinting even of parts of this Manual are permitted only if<br>the source is stated.                                                                                                    |
|     | Technical status    | <ul> <li>Technical status 07/2004</li> <li>LINDY reserves the right, without prior notice,</li> <li>– to make changes to the design and components and, instead of the stated components, to use equivalent other components in the pursuit of technical progress,</li> <li>– to change the performance features of the software,</li> <li>– to change the information in this manual.</li> </ul>                                                                                                    |
|     | Liability           | LINDY accepts no liability for the complete correctness of the<br>information. In particular, no liability whatsoever is accepted for<br>damage or injury caused as a result of the use of the device.                                                                                                    |
|     | SAFE WORKING        | Important passages which must be observed are highlighted as follows in these instructions:                                                                                                    |
|     | Danger              | Calls attention to safety measures to prevent personal injury.                                                                                                    |
|     | Cauntion            | Highlights what must be done or not done in order not to damage material assets.                                                                                                    |
|     | Note X              | Recommends actions and provides tips for trouble-free operation.                                                                                                    |
|     | Attention           | The RMS LITE will be delivered without display and front console.                                                                                                    |

## 1 PLEASE NOTEOTE

|       | General Saftey Information | For safe operation of the RMS please ensure you read all of this user              |
|-------|----------------------------|------------------------------------------------------------------------------------|
| 1.2.2 |                            | manual and that you observe the instructions and information contained             |
|       |                            | in it. Please also observe other documentation by manufacturers of                 |
|       |                            | connected devices.                                                                 |
|       |                            | <ul> <li>Always keep the user manual within reach of the device.</li> </ul>        |
|       |                            | <ul> <li>Ensure the rack monitoring is in perfect technical condition.</li> </ul>  |
|       |                            | Have damage and faults remedied immediately by authorised persons.                 |
|       |                            | <ul> <li>Only use the supplied mains cable.</li> </ul>                             |
|       |                            | <ul> <li>When plugging in and unplugging the mains plug,</li> </ul>                |
|       |                            | – never pull the cable                                                             |
|       |                            | <ul> <li>never touch the plug with wet hands</li> </ul>                            |
|       |                            | • When connecting devices to the cable clamps, always observe the VDE regulations! |
|       |                            | • Do not convert or repair the device yourself!                                    |
|       |                            | Use only original accessories.                                                     |
|       |                            | • If liquids are spilled on the device, immediately unplug the mains cable         |
|       |                            | from the mains and contact your dealer.                                            |
|       |                            | • Protect from heat.                                                               |
|       |                            | Heat can damage both parts of the outside of the device and internal               |
|       |                            | circuits and components.                                                           |
|       |                            | • To clean the device, use only cloths moistened with water or washing-            |
|       |                            | up liquid. Alcohol, thinners or similar chemicals damage the surface of            |
|       |                            | the enclosure.                                                                     |
|       |                            | The device contains a lithium battery on the circuit board and                     |
| 1.2.3 | Disposal                   | toxic substances in the LCD display.                                               |
|       |                            | • The device must be disposed of properly                                          |
|       |                            | LINDY offers a warranty of 2 years for this products.                              |
| 1.3   | WARRANTY                   | For further details, please see the General Terms of Business of LINDY.            |
|       |                            | The warranty is yold if improper modifications are made to the device              |
|       | Lapse of warranty          |                                                                                    |
|       |                            |                                                                                    |
|       |                            |                                                                                    |
|       |                            |                                                                                    |

Rack

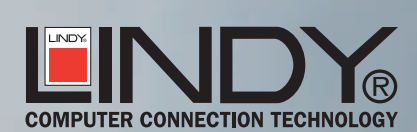

## 1 PLEASE NOTEOTE

| 1.4 | SERVICE                               | In the event of malfunction, please first follow the instructions in the relevant section (> 5). For all other questions, please do not hesitate to contact LINDY technical support.                                                                                                    |
|-----|---------------------------------------|----------------------------------------------------------------------------------------------------|
|     | HOTLINE<br>E-MAIL                     | <ul> <li>DE: 0621/47005-0</li> <li>UK: 01642754040</li> <li>IT: 031484011</li> <li>FR: 0825825111</li> <li>CH: 0613359700</li> <li>USA: (256)771-0660</li> </ul>                                                                                                    |
|     |                                       | Australia: 07 3262 9033<br>support@lindy.com<br>• To receive a speedy reply, please provide the following information:<br>- Device type<br>- Serial number<br>- Software version<br>- Configuration file<br>- Description of problem<br>• Please also leave your telephone number.<br>You will receive a qualified reply by e-mail or telephone.                                                                                                    |
| 1.5 | STANDARDS, REGULATIONS<br>AND LICENCE | The LINDY RMS has been built and tested in accordance with the relevant guidelines. In connection with installation in a terminal (for example, a rack), the additional requirements in accordance with IEC 950 must be observed and complied with.<br>The RMS conforms to the safety requirements of the EU Directive on electromagnetic compatibility (EMC) (89/33/EEC) and the low voltage Directive (73/23/EEC).<br>Below is a list of the standards and regulations on which the RMS is based:<br>EN 55 022/Class B<br>EN 60 950 (IEC 950)<br>EN 61 000-4-2<br>EN 61 000-4-3 |
|     | LICENCE                               | All LINUX source codes which were used to produce the product and<br>are subject to the GPL (see GNU Public Licence ä A4 ) can be obtained<br>for a service charge. This does not include the source codes of the RMS<br>software itself. However, the LINUX sources are freely available, for<br>example at URL: "http://metalab.unc.edu/pub/Linux".                                                                                                    |

# Rack Monitoring System

7

## 2 TECHNICAL DESCRIPTION

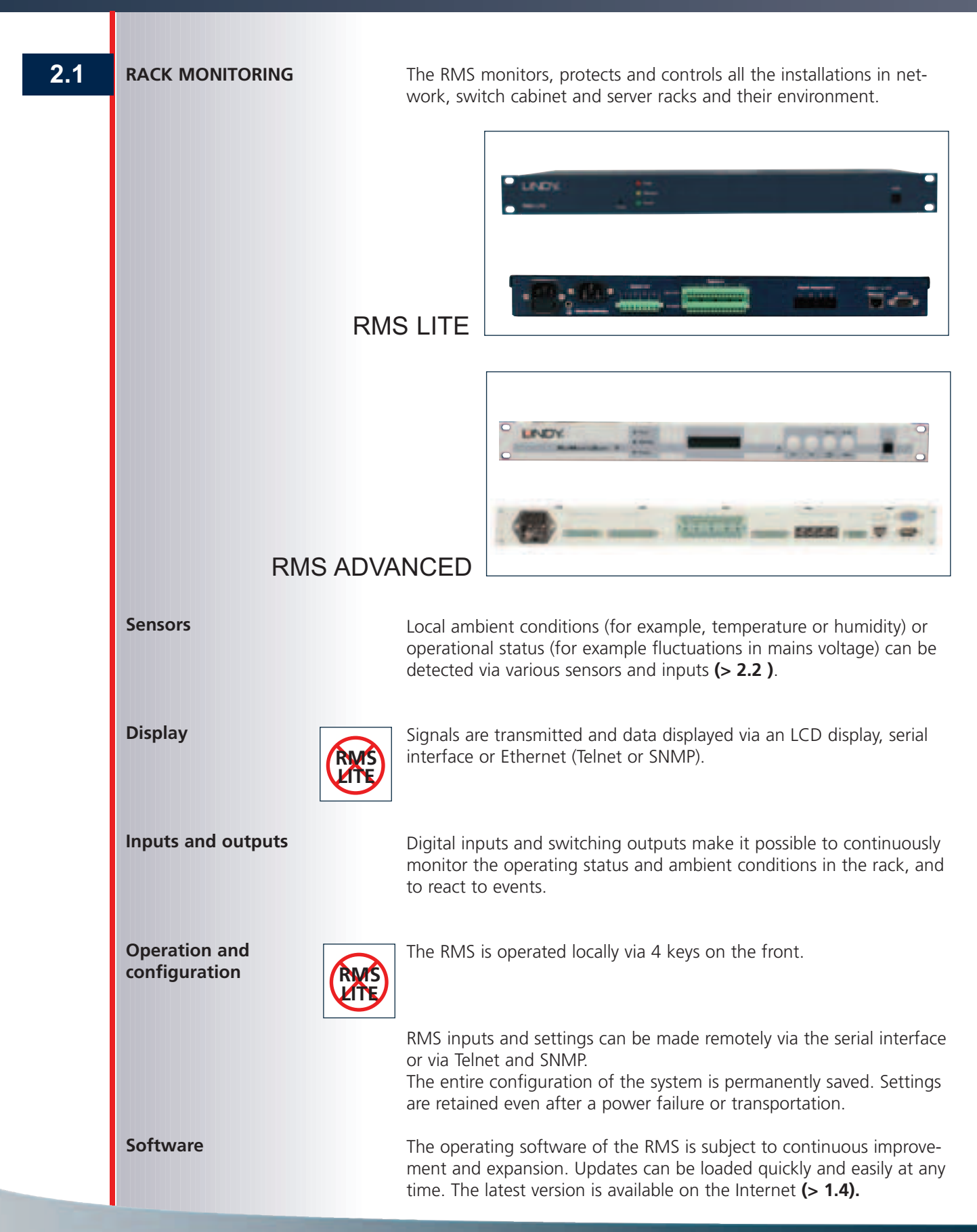

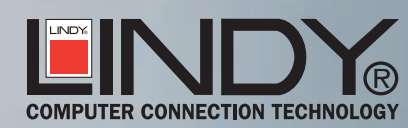

### 2 TECHNICAL DESCRIPTION

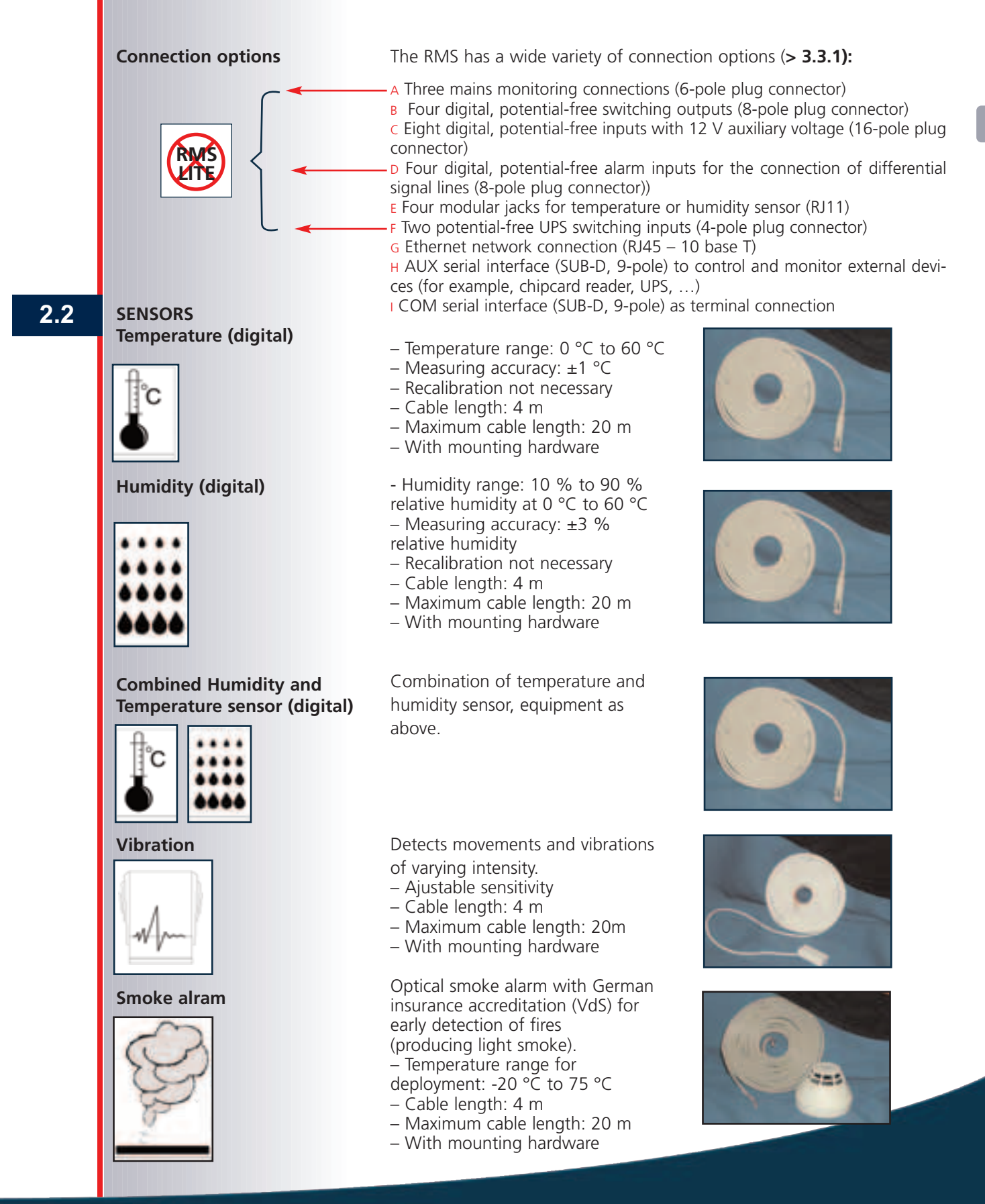

## 2 TECHNICAL DESCRIPTION

![](_page_9_Picture_1.jpeg)

![](_page_9_Picture_2.jpeg)

### 3 INSTALLATION AND COMMISSIONING SOUND

| 3.1   | PREPARATIONS<br>Check the supplied items | <ul> <li>RMS</li> <li>Power cable</li> <li>(for the country in question)</li> <li>User's Manual</li> <li>6 plug connectors</li> </ul>                                                                                                    | <ul> <li>Serial communication cable</li> <li>(RJ11 connector to 9-pole sub-</li> <li>D socket)</li> <li>10 cable links, stripped</li> <li>CD-ROM</li> </ul> |
|-------|------------------------------------------|----------------------------------------------------------------------------------------------------|----------------------------------------------------------------------------------------------------|
|       | Transport Damage<br>Danger               | If the device has visible tran<br>taken into operation as its s<br>• Immediately report transport<br>manufacturer.                                                                                                    | sport damage, it must not be<br>afety is no longer guaranteed.<br>ort damage to the carrier and the                                                         |
| 3.1.2 | Necessary Accessories                    | • Only use original accessories.                                                                                                    |                                                                                                    |
|       | Note                                     | If other sensors are used , pay inouts and outputs ( <b>&gt; 3.3.1</b> ) !                                                                                                    | attention to the specification of the                                                                                                    |
| 3.1.3 | Necessary Tools                          | For 19" installation of the RMS<br>(> <b>3.2</b> ):<br>– 3mm flat-blade screwdriver<br>for fixing the cable<br>– 4 mounting screws<br>(with washers and nuts)<br>for the 19" rack<br>– A screwdriver suitable for<br>the mounting screws |                                                                                                    |

## 3 INSTALLATION AND COMMISSIONING SSIONING

| 3.2 | 19" installation | <ul> <li>When installing the RMS in a rack, the additional requirements in accordance with IEC 950 must be observed and complied with!</li> <li>Determine the position in which the RMS is to be located within the 19" rack. Observe the existing number of blanking plates for a uniform rack appearance.</li> <li>Danger of overheating!<br/>Allow sufficient space from built-in fans or air-conditioners to ensure an unimpeded flow of air in the rack.html.</li> </ul> |
|-----|------------------|----------------------------------------------------------------------------------------------------|
|     | Note             | <ul> <li>Mount the RMS on sliding rails if possible.</li> <li>This makes handling the device easier and reduces wear on the rack.</li> <li>If the RMS is mounted freely suspended, hold the device horizontally when tightening the screws and start with the two bottom screws.</li> <li>Mount the RMS in the desired position with 4 mounting screws, washers and nuts.</li> </ul>                                                                                          |

![](_page_11_Picture_2.jpeg)

### 3 INSTALLATION AND COMMISSIONING SOUND

| 3.3   | ELECTRICAL INSTALLATION |                                                                                                    |                                                                                                    |
|-------|-------------------------|----------------------------------------------------------------------------------------------------|----------------------------------------------------------------------------------------------------|
| 3.3.1 | Connections and cabling | <ol> <li>Fuse plug &gt; 3.3.3</li> <li>Mains Connections &gt; 3.3.2</li> <li>MAINS MONITORING</li> <li>Mains monitoring connections</li> <li>DIGITAL OUT</li> <li>Digital switching outputs 1 - 4</li> <li>DIGITAL IN</li> <li>Digital inputs 1 - 8</li> <li>ALERT IN</li> <li>Alarm inputs 1 - 4</li> </ol> | temperature or humidty sensor<br>connections 1-4<br>8 UPS IN<br>UPS connections 1 - 2<br>9 10 BASE T<br>RJ45 Ethernet network connection<br>10 AUX<br>Serial interface for the control<br>and monitoring of external devices<br>11 COM |
|       | RMS ADVANCED            | 7 TEMPERATURE/HUMIDITY                                                                                                    | Serial interface for terminal connection                                                                                                    |
|       |                         |                                                                                                    |                                                                                                    |
|       |                         |                                                                                                    |                                                                                                    |
|       | RMS LITE                | Before connecting the RMS to                                                                                                    | the mains, properly connect all the                                                                                                    |
|       | Connection              | <ul> <li>components to the rear of the</li> <li>Only have mains voltages con</li> <li>Use wire end ferrules when co</li> <li>Observe the information on do</li> </ul>                                                                                                    | device. Observe VDE regulations!<br>Inected by authorised skilled persons.<br>Innecting litz cables!<br>Iocumentation (> A2)!                                                                                                    |
|       | Cabling                 | Avoid tensile loads, serious ki                                                                                                    | nking and damage to the cables as a                                                                                                    |
|       |                         | result of sharp edges or unsuita<br>lable).                                                                                                    | able tools (optional cable protection avai-                                                                                                    |
|       | Mains montoring         | <ul> <li>– 3 terminal pairs L1, L2 and L3</li> <li>– Potential-free, no common ea</li> <li>– U<sub>IN</sub> 50 255 V AC</li> <li>– Only have mains voltages con</li> <li>Observe VDE regulations!</li> </ul>                                                                                                 | B for the connection of 3 mains voltages<br>arth reference<br>nnected by authorised skilled persons.                                                                                                    |
|       | Digital Out             | <ul> <li>- 4 terminal pairs for the connection of 4 consumers</li> <li>- Potential-free relay switch contacts</li> <li>- Relay 108 cycles purely mechanically, 105 cycles at maximum loads-witched</li> <li>- Maximum load switched 1.5 A at 230 V AC, 2 A at 30 V DC</li> </ul>                             |                                                                                                    |

### **3** INSTALLATION AND COMMISSIONING SSIONING

![](_page_13_Picture_1.jpeg)

![](_page_13_Picture_2.jpeg)

 8 terminal groups (of 4 terminals) for connecting 'break contact/make contact' type devices, or devices with switching output

- Potential-free, digital
- Left terminal pair "IN+" AND "IN-" digital input

- For the connection of a break contact/make contact, an auxiliary voltage of +12 V (top terminal) and an earth reference GND (bottom terminal) can be connected from the right terminal pair using the enclosed cable links (see connection examples below).

- U<sub>IN</sub> +5 V…+25 V
- I<sub>IN</sub> maximum 5 mA

With auxiliary +12 V supply, maximum current draw of 200 mA
 Auxiliary voltage interruption in connection with overload or short circuit in the sensor cable:

#### "Fault" LED lights up.

Confirm the "overload" message in the LCD display using the ENTER key, then switch back on in the menu "Aux.Volt." with the ENTER key (> 6).

In the event of interruption of auxiliary voltage, all auxiliary voltages (and thus all sensors) are switched off!

![](_page_13_Figure_13.jpeg)

 4 terminal pairs for the connection of 4 differential signal lines or break contact/make contact type devices (only connect passive components)

– Maximum drawable alarm current approximately 20 mA – For differential signal lines, ensure that the closed-circuit current of the entire signal line does not exceed a total of 900  $\mu$ A.

4 RJ11 modular jacks for the connection only of the Infratecplus sensors available in the delivery programme (temperature sensor, humidity sensor or combined temperature/humidity sensor)
 digital

- 2 terminal pairs for the connection of UPS switching outputs
- Potential-free, digital
- U<sub>IN</sub> +5 V...+25 V
- I<sub>IN</sub> maximum 5 mA
- RJ45 modular jack for connection to a 10 Mbit Ethernet

![](_page_13_Picture_22.jpeg)

### INSTALLATION AND COMMISSIONING SSIONING 3

#### COM

![](_page_14_Picture_2.jpeg)

AUX

![](_page_14_Picture_4.jpeg)

- Serial interface - directly connected to the COM connection on the front of the device.

Never connect both COM interfaces at the same time!

- Serial interface for the connection of external devices (for example, UPS, fans, airconditioners, chipcard reader heating, ...)

- Specific protocols on request. Please contact your RMS dealer.

|     |        | -   |        |
|-----|--------|-----|--------|
| Pin | Signal | Pin | Signal |
| 1   | -      | 6   | -      |
| 2   | RXD    | 7   | -      |
| 3   | TXD    | 8   | -      |
| 4   | -      | 9   | -      |
| 5   | GND    |     | -      |

| Pin | Signal | Pin | Sig |
|-----|--------|-----|-----|
| 1   | DCD    | 6   | DS  |
| 2   | RXD    | 7   | RT  |
| 3   | TXD    | 8   | CI  |
| 4   | DTE    | 9   | -   |
| 5   | GND    |     |     |

| ł | RMS |
|---|-----|
|   |     |
|   | •   |
|   |     |

| Signal | Pin | Signa |
|--------|-----|-------|
| DCD    | 6   | DSR   |
| RXD    | 7   | RTS   |
| TXD    | 8   | CTS   |
| DTE    | 9   | -     |
| GND    |     |       |

| Pin | Signal |
|-----|--------|
| 6   | DSR    |
| 7   | RTS    |
| 8   | CTS    |
| 9   | -      |
|     |        |

**Cable protection (optional)** 

 Mount the cable clamp bracket

![](_page_14_Picture_16.jpeg)

• Fix the cables with suitable aids (cable binders, etc.) to the sheet metal lugs (serves as a cable grip).

 Insert the cover in the slots on the device, close the cover and snap it into the embossed areas.

![](_page_14_Picture_19.jpeg)

# **Rack Monitoring System**

15

### NSTALLATION AND COMMISSIONING SSIONING 3

3.3.2

3.4

Fuses Double -pole fuse / fuse of the neutral wire

![](_page_15_Picture_3.jpeg)

the operating software. The latest version is available on the Internet (> 1.4).

![](_page_15_Picture_4.jpeg)

![](_page_16_Figure_1.jpeg)

## **Rack Monitoring System**

17

### 4.3 OPERATION VIA KEYS ON THE FRONT OF THE DEVICE

![](_page_17_Figure_1.jpeg)

![](_page_17_Picture_2.jpeg)

# Rack

| Filter messages               | Filter messages are displayed on the LCD display as follows:                                                                                                    |
|-------------------------------|----------------------------------------------------------------------------------------------------|
| 08 17s temperatu              | <message number=""> (2-digit)<br/>blank</message>                                                                                                    |
|                               | <time> (2-digit)</time>                                                                                                    |
|                               | <unit of="" time=""> (s; m = min; h; d)<br/>Blank</unit>                                                                                                    |
|                               | <filter-designation> (9-digit)</filter-designation>                                                                                                    |
| Enter                         | • Confirm filter messages with the ENTER key.<br>In the "Message Log" (> <b>4.10</b> ) the message is marked accordingly in<br>the "Ack" column with an "x".<br>For the filter message to be displayed, it is necessary for the "Message<br>Priority" other than "none" to be assigned in the "Filter<br>Configuration" menu (> <b>4.9.2</b> ). |
| Display in the "Confirm" menu |                                                                                                    |
| F03:*off humidit              | <filter-numbers ":")<="" (="" 2-digit:="" f":="" td=""></filter-numbers>                                                                                                    |
|                               | * (only with confirmed filter)                                                                                                    |
|                               | <current filter="" result=""> (3-digit: "off" or "on")<br/>Blank</current>                                                                                                    |
|                               | <filter-designation> (9-digit)</filter-designation>                                                                                                    |
| F03: no confirm               | For the display, it is necessary for "Confirmation" "yes" to be assigned<br>in the "Filter Configuration" menu (> 4.9.2). Otherwise, the message<br>"no confirm" appears.                                                                                                    |
| Entering network parameters   | If a connection via the COM interface is not possible, the following<br>four network parameters must be entered via the keys before the<br>device can be operated with Telnet:<br>– IP address<br>– Netmask<br>– Broadcast<br>– Gateway                                                                                                    |
| I192.168.018.103              | If one of these menu items is selected in the LCD display, the first position flashes after confirmation.                                                                                                    |
| IP: 192.168.018.103 OK        | • Select the desired parameter with the arrow keys (the position selected flashes) and confirm with the ENTER key.                                                                                                    |
|                               | • Change the value of the selected parameter using the arrow keys (the parameter flashes) and confirm with the ENTER key.                                                                                                    |
| Enter                         | Leave the numerical input:                                                                                                    |

| SERIAL INTERFACE COM                     | serial interface (COM).<br>COM parameters: 9600 baud, 8 data bits, n<br>ware handshake.                                                                                                    | o parity, 1 stop bit, soft-                       |
|------------------------------------------|----------------------------------------------------------------------------------------------------|---------------------------------------------------|
| X Note                                   | Never connect both COM interfaces at the s                                                                                                    | ame time!                                         |
|                                          | Create a Telnet connection on the computer                                                                                                    | :                                                 |
|                                          | • Input:<br>Example: #telnet 192.168.18.103 <return><br/>The Login screen appears</return>                                                                                                    |                                                   |
|                                          | Teacher Despace Series S                                                                                                    |                                                   |
|                                          | ANC - Mack Hauttaring System.<br>Malesam to the system concelle                                                                                                    |                                                   |
|                                          | instale ready.<br>regim:                                                                                                    |                                                   |
| 🗶 Note                                   | <ul> <li>Log in with an entered user name (&gt; 4.7).<br/>On first startup: rms <return></return></li> <li>Enter password.<br/>On first startup: rms <return></return></li> <li>After successfully logging in, the main menu<br/>Letters in square brackets designate keys wi<br/>items can be selected.</li> </ul>                                                                                                    | i appears (see over).<br>th which individual menu |
| Network System<br>Configuration tion and | Configura- User 1/0<br>I Update Administration Configuration Co                                                                                                    | Filter Message Log                                |
|                                          | 10 Con 10 Con 10                                                                                                    | 20                                                |
|                                          |                                                                                                    | ler Selection                                     |
| Myoallin                                 | set time<br>set time<br>set time<br>reboot<br>ter Ontute<br>pasi hyste<br>dian hyste<br>dian hyste<br>dian hyste<br>dian hyste<br>dian hyste<br>dian hyste<br>dian hyste<br>dian hyste                                                                                                    | ter Selection<br>1<br>e Goeffganation             |
| 38.8° Configuration<br>Log Service       | (totate via TTTP<br>erase configuration<br>set time<br>set time<br>set date<br>set date<br>se | Contiguation                                      |

Rack

![](_page_19_Picture_2.jpeg)

#### MAIN MENU

From the main menu it is possible to switch to the various submenus. References to sub-menus are marked with ">"

| Telet - IIMS                                                                                                    |                          |
|----------------------------------------------------------------------------------------------------|--------------------------|
| Yednider Eastelen Isminal I                                                                                                    |                          |
| RHS Version 1.403                                                                                                    | 82-14 (1999/01/25-11:48) |
| Hame:<br>Serial:                                                                                                    |                          |
| <ul> <li>[H] Metuerk Configuration</li> <li>[5] System Configuration and Update</li> <li>[0] User Administration</li> <li>[1] 1/0 Configuration</li> <li>[7] Filter Configuration</li> <li>[8] Message Log</li> </ul> | ****                     |
| [7] Help<br>[0] Quit Session                                                                                                    |                          |

#### [N] NETWORK CONFIGURATION

Network and SNMP settings (> 4.5).

#### [S] SYSTEM CONFIGURATION AND UPDATE

Load and save system configuration and update operating software via TFTP (> **4.6**).

#### [U] USER ADMINISTRATION

User administration settings and their rights (> 4.7).

[I] I/O CONFIGURATION Setting input/output parameters (> 4.8).

**[F] FILTER CONFIGURATION** Setting filter parameters (> **4.9**).

#### [M] MESSAGE LOG

Display and confirmation of system messages (> 4.10). Unlike the system log (> 4.5.2), only filter messages are logged here.

[?] HELP Explanation of the menu items.

**[Q] QUIT SESSION** Quit session.

## **Rack Monitoring System**

21

**Block diagram** 

The signals applied at the physical input terminals (left) are combined in a complex filter structure (centre). The resulting filter result can then be supplied for switching and signalling purposes at physical output terminals (right) or be used to influence other filters (feedback).

Method of operation and configuration options of the filters. (> 4.9).

Ra

![](_page_21_Figure_4.jpeg)

![](_page_21_Picture_5.jpeg)

4.5

**Network Configuration** The Ethernet interface makes it possible to integrate the RMS into a local network (10 Mbit Ethernet), thus making the following functions available: - SNMP support, thus integration into network management platforms Log book functional capabilities (syslog service) - Loading and saving the system configuration (TFTP) - Updating the system (TFTP) • If the RMS is not operated in an Ethernet network, the settings described in this chapter can be ignored. X Note If you are unclear about the conditions of the local network, please ask your network administrator for assistance. Incorrect settings can have the effect that the device is isolated from the network and/or is no longer capable of sending messages to the desired destination addresses (see also > 4.5.1). **Central input mask for settings** for the Ethernet interface. References to sub-menus are Hetwork Configuration 192.168.18.180 ( 192.168.18.192) 255.255.255.8 ( 255.255.8) 192.168.18.255 ( 192.168.18.255) 192.168.18.254 ( 192.168.18.254) marked with ">". IP Address 2 Hetnask Breadcast 1 Gateway SHEP Configuration Log Service [7] Help [0] Quit Without Saving [Return] Quit With Saving [I] IP ADDRESS IP address of the Ethernet interface. **[N]** NETMASK Netmask of the Ethernet interface. [B] BROADCAST Broadcast address of the Ethernet interface. [G] GATEWAY Gateway to adjacent networks of the local network, which may be required. [S] SNMP CONFIGURATION

23

All SNMP-specific settings of the device (> 4.5.1).

[L] LOG SERVICE System log settings (> 4.5.2).

[?] HELP Explanation of the menu items..

**[Q] QUIT WITHOUT SAVING** Jump back to the main menu without saving changes.

[RETURN] QUIT WITH SAVING Jump back to the main menu and save changes.

#### 4.5.1 (

#### (SNMP CONFIGURATION)

Complete control of the RMS via SNMP with alarm (trap function) and support of separate communities for read and write operations.

SNMP V1 in accordance with RFC 1213 is implemented. MIB-II including RMS private MIB is supported. The complete MIB file of the RMS is on the supplied CD-ROM.

Explanation of the MIB variables > A3.

Visualised integration in management platforms on request.

#### SNOP Configuration [H] Hate LINDY L Location LINDY Rack Monitoring System Centact see www.lindy.com Read Cor public. Write Conmunity : private : alarm (v) Trap Community Send Authtraps yes thep access 110 UPS Trap Destinations -13 192,168,18,15 [8] Add new trap destination [0] Delete trap destination Help Quit Without Saving [Return] Guit With Saving

#### [N] NAME

Administrative name of the device. For example: "RMS"

### **[L] LOCATION** Description of the location of the device.

#### [C] CONTACT

Name of the person responsible for this device and contact information. For example: "LINDY support, Tel. +49 (0) 621 / 47 005 - 0"

#### [R] READ COMMUNITY

Name of the community with the right to read SNMP variables. For example: "public"

#### [W] WRITE COMMUNITY

Name of the SNMP community with the right to write SNMP variables. For example: "private"

**[T] TRAP COMMUNITY** Name of the SNMP community with the right to receive traps from this device. For example: "alarm"

#### [S] SEND AUTHTRAPS

Send trap with unauthorised access with invalid or incorrect Community String (authority trap)...

#### [M] SNMP Access

Enable or disable access via SNMP. – **Trap Destinations** – List of a maximum of 8 IP addresses to which SNMP traps are sent.

#### [A] ADD NEW TRAP DESTINATION

Add an IP address to the list of trap receivers..

#### [D] DELETE TRAP DESTINATION

Delete IP address from the list of trap receivers.

[?] HELP Explanation of the menu items.

#### [Q] QUIT WITHOUT SAVING

Jump back to the "Network Configuration" menu without saving changes..

#### [RETURN] QUIT WITH SAVING

Jump back to the "Network Configuration" menu and save changes

![](_page_23_Picture_31.jpeg)

#### 4.5.2

#### LOG SERVICE

Specify receivers of log messages in the network which support the standardised syslog service (UNIXServer). Two types of messages can be logged via the syslog service:

- Filter results similar to the displays under [M] Message Log in the main menu (> **4.10**).

 Debug messages in the event of error analysis (please contact technical support).

#### 4.6

### SYSYTEM CONFIGURATION UPDATE

Reference to sub-menus are marked with ">".

![](_page_24_Picture_9.jpeg)

#### [M] MESSAGE LOG

Switch on/off display of filter messages.

#### [A] ADD A NEW DESTINATION

Add the IP address of a computer to receive log data.

#### [D] DELETE A DESTINATION

Delete a computer from the list.

#### [?] Help

Explanation of the menu items.

#### [Q] QUIT WITHOUT SAVING

Jump back to the "Network Configuration" menu without saving changes.

#### [RETURN] QUIT WITH SAVING

Jump back to the "Network Configuration" menu and save changes.

![](_page_24_Picture_22.jpeg)

**[C] CONFIGURATION VIA TFTP** Save and load device configuration on other computers via TFTP (>4.6.1)

**[U] UPDATE VIA TFTP** Update system software via TFTP (**>4.6.2**).

**[E] ERASE CONFIGURATION** Reset all settings to the standard settings.

**[R] Reboot** Warm restart of the device, session is interrupted.

[?] Help Explanation of the menu items.

**[Q] QUIT WITHOUT SAVING** Jump back to the main menu without saving changes.

**[RETURN] QUIT WITH SAVING** Jump back to the main menu and save changes.

#### 4.6.1

#### **CONFIGURATION VIA TFTP**

Tool for saving the system configuration in the network and thus capturing it in a central data backup.

The loading allows rapid startup without reparameterisation, for example after a system failure. This requires that the TFTP service is running on the computer stated (TFTP server).

• Please contact your network administrator.

| J Tolmet - RMS                                                                                       |  |
|----------------------------------------------------------------------------------------------------|--|
| Lotedan Buabaten Innund I                                                                            |  |
| Configuration via TFTP                                                                               |  |
| [T] Filename : Houng Hack4<br>[T] IFTP-Server : 192,168.18.258<br>[S] Save config<br>[L] Lead config |  |
| Status: no IFTP-Transfer running                                                                     |  |
|                                                                                                    |  |

#### ioj quit

#### F] FILENAME

Complete file name related to the exported TFTP directory

[T] TFTP-SERVER IP address of the TFTP server.

#### [S] SAVE CONFIG

Save the system configuration. The configuration can only be saved in an existing file! This prevents overflow on the server hard disk as a result of the uncontrolled saving of configurations.

#### [L] LOAD CONFIG

Load the system configuration.

#### Status:

Display of the current or last TFTP process.

#### [?] HELP

Explanation of the menu items.

#### [Q] QUIT

Jump back to the previous menu

| UPDATE VIA TFTP                                                                                                    | Enterter Learning 2                                                                                                    |
|----------------------------------------------------------------------------------------------------|----------------------------------------------------------------------------------------------------|
| Tool for simple updating of the<br>operating software via the net-<br>work. This requires that the TFTP<br>service is running on the computer<br>stated (TFTP server) | Update via TFTP<br>[f] Filename : 1.2002.000<br>[1] IFTP-Server : 122.0.0.1<br>[U] Update System<br>Status: an opdate running<br>UMRHIME: Starting an update will always destroy your old version<br>[f] Reip<br>[0] Quit |

#### [F] FILENAME

File name of the operating software.

#### [T] TFTP-SERVER

IP address of the TFTP server.

#### [U] UPDATE SYSTEM

#### Update system software.

Status: Display of the last or current TFTP update.

#### [?] HELP

Explanation of the menu items.

#### [Q] QUIT

Jump back to the previous menu.

![](_page_25_Picture_33.jpeg)

#### 4.6.2

#### 4.7

#### **User Administration**

Input mask to set up users with access rights.

All users are displayed with their user names, passwords and rights as well as their chipcard code, if applicable.

|                                                                                                    | Bur Saminist                                                                                                    | attan                                                                                                    |                                                                                                    |
|----------------------------------------------------------------------------------------------------|----------------------------------------------------------------------------------------------------|----------------------------------------------------------------------------------------------------|----------------------------------------------------------------------------------------------------|
| No         Distribution           1         2.00           2.1         (modef i.m.d)           3.1         (modef i.m.d)           4.1         (modef i.m.d)           4.1         (modef i.m.d)           4.1         (modef i.m.d)           4.1         (modef i.m.d)           4.1         (modef i.m.d)           4.1         (modef i.m.d)           4.1         (modef i.m.d)           4.1         (modef i.m.d)           4.1         (modef i.m.d)           4.1         (modef i.m.d)           4.1         (modef i.m.d)           4.1         (modef i.m.d)           4.1         (modef i.m.d)           4.2         (modef i.m.d)           4.3         (modef i.m.d)           4.4         (modef i.m.d)           4.7         (modef i.m.d) | Passaurd<br>(anderlinet)<br>(anderlinet)<br>(anderlinet)<br>(anderlinet)<br>(anderlinet)<br>(anderlinet)<br>(anderlinet)<br>(anderlinet)<br>(anderlinet)<br>(anderlinet)<br>(anderlinet)<br>(anderlinet)<br>(anderlinet) | Constrained<br>Constrained<br>Constrained<br>Constrained<br>Constrained<br>Constrained<br>Constrained<br>Constrained<br>Constrained<br>Constrained<br>Constrained | Chipcord Rep<br>Tick and 2<br>(under Land)<br>(under Land)<br>(under Land)<br>(under Land)<br>(under Land)<br>(under Land)<br>(under Land)<br>(under Land)<br>(under Land)<br>(under Land)<br>(under Land)<br>(under Land)<br>(under Land)<br>(under Land) |
| <ul> <li>Add Harr</li> <li>Bilete Star</li> <li>Bult Mate</li> <li>Bult Withen</li> <li>Bult With 5</li> </ul>                                                                                                    | (1) tears thipsets<br>(2) Witcare Thipsets                                                                                                    | (-) <b>f</b>                                                                                                    | et Bier                                                                                                    |

#### [A] ADD USER

Add new user.

**[D] DELETE USER** Delete selected user (-->)

[-] **PREVIOUS USER** Selection pointer to previous user.

[+] NEXT USER Selection pointer to next user.

[L] LEARN CHIPCARD Assign a chipcard to the selected user.

**[U] UNLEARN CHIPCARD** Withdraw the chipcard from the selected user.

[?] HELP Explanation of the menu items..

**[Q] QUIT WITHOUT SAVING** Jump back to the main menu without saving changes.

**[RETURN] QUIT WITH SAVING** Jump back to the main menu and save changes..

Note

X

A maximum of 12 users (RMS Advanced 99) can be created. Reading or writing/reading rights can be assigned to each user. Users with reading rights cannot save changes and do not have access to user administration.

The name and password are case-sensitive. If the chipcard reader has been activated (> **4.8.7**), the DIGITAL OUT 4 output is assigned exclusively to the door opener, in other words it is not possible to influence this output with the filters.

## **Rack Monitoring System**

27

#### 4.8

#### I/O CONFIGURATION

Input mask for the digital input and output settings. References to sub-menus are marked with ">".

|                                                                                                    | 1/O Configuration |  |
|----------------------------------------------------------------------------------------------------|-------------------|--|
| 0) Digital Gatpate<br>1) Digital Depute<br>1) Comperature Copets<br>2) Sanidity Depute<br>2) Sanidity Depute<br>2) Sanidity |                   |  |
| i all attert t                                                                                                    | an Long           |  |

**[O] DIGITAL OUTPUTS** Configure digital outputs.

**[I] DIGITAL INPUTS** Configure digital inputs.

**[T] TEMPERATURE INPUTS** Configure temperature (sensor) inputs.

**[H] HUMIDITY INPUTS** Configure humidity (sensor) inputs.

**[M] MAINS MONITORING** Configure mains monitoring input.

**[A] AUX** Configure serial interface AUX.

[?] HELP Explanation of the menu items.

**[Q] QUIT WITHOUT SAVING** Jump back to the main menu without saving changes.

**[RETURN] QUIT WITH SAVING** Jump back to the main menu and save changes.

![](_page_27_Picture_14.jpeg)

![](_page_27_Picture_15.jpeg)

#### 4.8.1

#### DIGITAL OUTPUTS

Input mask for the DIGITAL OUT digital outputs settings. Digital outputs are displayed with the number, description, combined filters, logic operation and effect.

![](_page_28_Picture_4.jpeg)

FOR CONFIGURATION WITH THE CHIPCARD READER ONLY

If the chipcard reader has been activated (> **4.8.7**), the DIGITAL OUT 4 output is assigned exclusively to the door opener, in other words it is not possible to influence this output with the filters.

|                                                               | Digital melpets       |      |                          |      |
|---------------------------------------------------------------|-----------------------|------|--------------------------|------|
| He Desaription<br>9 4 fam<br>3 alorm<br>3 fam 7<br>4 Output % | (Silvers)<br>(Shares) | Inte | thre thre thre thre thre | 1100 |
| 1) Description<br>7) filter<br>1) tagin<br>1) tagin           | -) Previous Balget    |      |                          |      |

#### [D] DESCRIPTION

Description of the digital output.

#### [F] FILTER

Specify the filter(s) (> **4.9**) which act(s) on a digital output.

#### [L] Logic

Specify the logic operation with which the filters are combined.

#### [E] EFFECT

State how the logic result acts on the digital output.

- ON permanently switched on (independent of settings in Filter and Logic)
- *OFF* switched off (independent of settings in Filter and Logic) *THRU* switched through

INVERT switched through in inverted fashion

#### [-] PREVIOUS OUTPUT

Selection pointer to previous output.

#### [+] NEXT OUTPUT

Selection pointer to next output.

#### [?] Help

Explanation of the menu items.

#### [Q] QUIT

Jump back to the previous menu.

| Bigite                                                                                                    | i setpets                            |        |                                       |           |
|----------------------------------------------------------------------------------------------------|--------------------------------------|--------|---------------------------------------|-----------|
| No Secciption<br>7 fan<br>7 alern<br>8 door opener (stipterd reader)<br>WHIDS: Bigital Bet & is correctly o<br>reader and cort to actigned                                                                                                    | fister(s)<br>(Decarated)<br>**<br>** | init i | Effect<br>thru<br>Dare<br>thre<br>off | late apro |
| F] Bencriptine<br>(F) Filter<br>(1) Legis<br>(1) Legis<br>(1) Bencription<br>(1) Bencription<br>(1) Be | ulaas Batput<br>K Batput             |        |                                       |           |

The menu points **[D]**, **[F]**, **[L]** and **[E]** are disabled for DIGITAL OUT 4 whilst, the current status of the output is displayed in the column headed "State".

#### 4.8.2

#### DIGITAL INPUTS

Displays the DIGITAL IN, ALERT IN and UPS IN digital inputs with the number, description, status (on/off), number of status changes and time of the last change.

![](_page_29_Picture_4.jpeg)

#### **TEMPERATURE INPUTS**

#### 4.8.3

Displays the TEMPERATURE/HUMIDITY digital temperature inputs with the number, description and current value.

![](_page_29_Figure_8.jpeg)

| passes perister (merel ) |                   |           |                   |
|--------------------------|-------------------|-----------|-------------------|
|                          | BEGITAS Deputs    |           |                   |
| No Bescription           | Status            | Changes 5 | Latt Change       |
| -1.8.1 Self-seed         | 419               |           | # dupt_#1125163   |
| 8 2 duar                 |                   |           | # Says #1225243   |
| **                       |                   |           | # daps #1:25:40   |
|                          |                   |           | # #apt #1:25:43   |
|                          |                   |           | # Bapt #1175143   |
|                          |                   |           | # Bapt #1251242   |
| 8.7                      |                   |           | 8 days #1/05/40   |
|                          |                   |           | # dags #1:95:43   |
| A D CONCLU               |                   |           | 8 Bapt 81,251268  |
| A 2 sibration            |                   |           | # Aaps #1:35:43   |
|                          |                   |           | # Margin #1205250 |
|                          |                   |           | 8 Sapt 81125143   |
| H 1 apr 1                |                   |           | # Sapt #1:35143   |
| . H 2 apt 2              |                   |           | # days #1:25:40   |
| (#) beserkption          | [-] Presiden Inpe |           |                   |
| [4] Reset Abert ba       | [+] meat leger    |           |                   |
| [1] Halp                 |                   |           |                   |

#### [D] DESCRIPTION

Description of the digital input.

#### [R] RESET ALERT IN

Reset the sensors connected to the ALERT IN inputs (deletes the alarm status in the sensor).

#### [-] PREVIOUS INPUT

Selection pointer to the previous input.

#### [+] Next Input

Selection pointer to the next input.

#### [?] HELP

Explanation of the menu items.

#### [Q] QUIT

Jump back to the previous menu..

| Ynbriden En                        | atalet Janual 7                                                 |                                                                 |
|------------------------------------|-----------------------------------------------------------------|-----------------------------------------------------------------|
|                                    | Temp                                                            | erature Imputs                                                  |
|                                    | escription<br>mp rack 3<br>enp rack 4<br>mp rack 6<br>enp floor | Tenperature<br>23 deg. C<br>27 deg. C<br>52 deg. C<br>21 deg. C |
| [D] Descr<br>[-] Preuš<br>[+] Hest | iption<br>nus Temperature<br>Temperature                        |                                                                 |
| [1] Help                           |                                                                 |                                                                 |

#### [D] DESCRIPTION

Description of the temperature input.

#### [-] PREVIOUS TEMPERATURE

Selection pointer to the previous input.

#### [+] NEXT TEMPERATURE

Selection pointer to the next input.

#### [?] HELP

Explanation of the menu items.

#### [Q] Quit

Jump back to the previous menu.

![](_page_29_Picture_33.jpeg)

Rack

#### 4.8.4

#### HUMIDITY INPUTS

Displays the TEMPERATURE/ HUMIDITY digital humidity inputs with the description and current value.

| Measured    |  |
|-------------|--|
|             |  |
| No./Index   |  |
| Description |  |

| 1 | <b>sine</b> t | - FMI                 |                                                                  |  |
|---|---------------|-----------------------|------------------------------------------------------------------|--|
| - | -             | Instatus Jacour 7     |                                                                  |  |
|   |               |                       | Hemidity Inputs                                                  |  |
|   | Arnes         | freerigtion<br>room 3 | vil. handidity<br>man takingt+<br>siz ta<br>man takingt+<br>ki t |  |
|   | 12 a          | ntion Medility        |                                                                  |  |
| 1 | i her         |                       |                                                                  |  |
|   |               |                       |                                                                  |  |

#### [D] DESCRIPTION

Description of the humidity sensor.

#### [-] PREVIOUS HUMIDITY

Selection pointer to the previous input.

[+] NEXT HUMIDITY Selection pointer to the next input

[?] HELP Explanation of the menu items.

[Q] QUIT Jump back to the previous menu.

#### 4.8.5

#### MAINS MONITORING

Displays the MAINS MONITORING digital inputs with the number, description and current value.

![](_page_30_Picture_16.jpeg)

| petities [network ]                                                         |                                     |  |
|-----------------------------------------------------------------------------|-------------------------------------|--|
|                                                                             | Males Healtering                    |  |
| No Bescription<br>-3 1 Photo 1<br>2 Photo 2<br>3 Photo 3<br>[1] Description | 8651 Age<br>278 9<br>238 9<br>238 9 |  |
| [-] Preslant Hains<br>[+] Heut Hains                                        |                                     |  |
| tel delt                                                                    |                                     |  |

[D] DESCRIPTION
Description of the mains.
[+] NEXT MAINS
Selection pointer to the next mains.
[-] PREVIOUS MAINS

Selection pointer to the previous mains.

[?] HELP Explanation of the menu items.

[Q] QUIT Jump back to the previous menu.

#### CONNECT EXTERNAL DEVICES VIA SERIAL INTERFACE (AUX)

Devices with a serial interface (for example chipcard reader, UPS, etc.) can be connected to the AUX port on the rear of the RMS.

Software version 1.4 can support a chipcard reader to implement an access control system.

| 120         |  |
|-------------|--|
|             |  |
| Description |  |
| Volume (II) |  |

|                                      | AIX                     |
|--------------------------------------|-------------------------|
|                                      |                         |
| corrent mox device : chipcard Reader |                         |
| Chipcard Reader Info                 | Dear Opener             |
| Connected : yes                      | Logic : Hake            |
| Card inside   yes                    | Open Time 1 10 s        |
| LEB color : red                      | Carrent State   Cloted  |
| [V] Update Screen                    | [L] Logic               |
|                                      | [T] Open Time           |
| (D) BUX Device Selection >           | [a] abou pass, unuertab |
| [7] Help                             |                         |

[U] UPDATE SCREEN

Update the screen..

[D] AUX DEVICE SELECTION

Select a different device.

**[L] LOGIC** Set the logic for the door opener contact.

*make* The contact is made if successful (default status open) *break* The contact is broken if successful (default status closed)

**[T] OPEN TIME** Set the open time.

**[O] OPEN DOOR MANUALLY** Open the door.

[?] HELP Explanation of the menu points.

**[Q] Quit** Return to the previous menu.

![](_page_31_Picture_17.jpeg)

![](_page_31_Picture_18.jpeg)

|       | AUX DEVICE SELECTION | Statust 1945                                                                                                    |
|-------|----------------------|----------------------------------------------------------------------------------------------------|
| 4.8.7 |                      | Yrdridm Lexhaim Jerrae 2                                                                                                    |
|       |                      | Has newice Selection                                                                                                    |
|       |                      | Che deutep)                                                                                                    |
|       |                      |                                                                                                    |
|       |                      | Rigital Out A will be reserved for doar opener 111                                                                                                    |
|       |                      | [-] Previous Druice<br>[+] Heat Bovice                                                                                                    |
|       |                      | [7] Selp<br>[4] Guit Without Saving<br>[Return] Guit With Saving                                                                                                    |
|       |                      | [-] <b>Previous Device</b><br>Set the selection pointer to the previous device.                                                                                                  |
|       |                      | [+] Next Device<br>Set the selection pointer to the next device.                                                                                                    |
|       |                      | [7] Help                                                                                                    |
|       |                      | Explanation of the menu points.                                                                                                    |
|       |                      | [O] Quit                                                                                                    |
|       |                      | Return to the previous menu.                                                                                                    |
|       |                      | <b>[Return] Quit With Saving</b><br>Save the changes and return to the previous menu.                                                                                            |
|       | 🗶 Note               | These settings affect the display and function in the menus "User Configuration" (> <b>4.7</b> ), "Digital Outputs" (> <b>4.8.1</b> ) and "AUX Configuration" (> <b>4.8.6</b> ). |
|       |                      |                                                                                                    |
|       |                      |                                                                                                    |
|       |                      |                                                                                                    |
|       |                      |                                                                                                    |
|       |                      |                                                                                                    |
|       |                      |                                                                                                    |
|       |                      |                                                                                                    |
|       |                      |                                                                                                    |
|       |                      |                                                                                                    |

![](_page_33_Figure_1.jpeg)

![](_page_33_Picture_2.jpeg)

#### 4.9.1

#### **FILTER SELECTION**

All filters are displayed with the number, description, status, result, reactivation time and confirmation status.

![](_page_34_Figure_4.jpeg)

#### [D] DISABLE

Deactivate the selected filter without changing the filter settings.

#### **[C]** CONFIRM FILTER

Confirm selected filter. The confirmation deactivates the filter for the duration of the reactivation time (> **4.9.2**).

[F] FILTER CONFIGURATION Configure selected filter.

#### [-] PREVIOUS FILTER

Selection pointer to the previous filter.

#### [+] NEXT FILTER

Selection pointer to the next filter.

#### [?] HELP

Explanation of the menu items.

[Q] QUIT Jump back to the main menu without saving changes.

#### 4.9.2 FILTER CONFIGURATION

References to sub-menus are marked with ">". A "(\*)" before the ">" indicates that at least one of the inputs is applied to this filter.

![](_page_34_Figure_20.jpeg)

#### [D] DESCRIPTION

Description of the filter. [E] EFFECT Effect of the filter result after the OR element. thru switched through off switched off invert switched through in inverted fashion

#### [S] SNMP TRAP

In connection with an event, send traps to all entered trap receivers (> 4.5.1). No trap no Trap if the filter event once occurs repeat Repeated traps (every 60 seconds) until the filter event occurs

![](_page_35_Picture_1.jpeg)

#### [L] LED WARNING

the LED on "Warning"

[B] BUZZER WARNING In connection with an event, switch on the buzzer.

[M] MESSAGE PRIORITY Characterises the priority of the filter event. no entry in the message none critical

warning [C] CONFIRMATION

Enable or disable confirmation of a filter result.

[R] REACTIVATION TIME Specify the time after which a confirmed filter is reactivated.

#### [I] DIGITAL/ALERT/UPS INPUTS

In connection with an event switch Configure general digital inputs. **[T] TEMPERATURE INPUTS** Configure temperature inputs.

> [H] HUMIDITY INPUTS Configure humidity inputs.

[M] MAINS INPUTS Configure mains monitoring inputs

[F] FEEDBACK INPUTS Configure feedback inputs. [?] HELP Explanation of the menu items.

[Q] QUIT WITHOUT SAVING Jump back to the previous menu without saving changes.

[RETURN] QUIT WITH SAVING Jump back to the previous menu and save changes.

![](_page_35_Figure_16.jpeg)

#### [-] PREVIOUS DIGITAL/ALERT/UPS INPUT

Input Selection pointer to the previous input.

[+] NEXT DIGITAL/ALERT/UPS INPUT Selection pointer to the next input.

#### [E] EFFECT

Effect of the input signal on the OR element. thru switched through off switched off invert switched through in inverted fashion

[?] Help Explanation of the menu items. [Q] QUIT Jump back to the previous menu.

![](_page_35_Picture_23.jpeg)

#### **DIGITAL/ALERT/UPS INPUTS** 4.9.3

The inputs are displayed with the type, number, description and effect.

![](_page_35_Picture_27.jpeg)

4.9.4

### TEMPERATURE/MAINS/HUMIDITY

The filter inputs for measured values are displayed with the threshold, mode and effect. They have a flexible structure for the creation of larger/smaller comparisons or window comparisons.

Thus the following filter conditions can easily be realised:

Simple larger/smaller comparison (switch if the input variable is smaller/larger than the threshold). Example 1 – Switch if temperature 1 > 35 °C: mode A ">"; threshold A 35; mode B "off"; threshold B any value; effect "thru".

2) "Window comparison" (switch if the input variable is inside/outside a defined range) Example 2 – Switch if voltage 1 is between 210 V and 240 V: Mode A ">"; threshold A 210; Mode B "<"; threshold B 240; effect "thru" Example 3 – Switch if humidity 1 is less than 30 % or greater than 80 %: Mode A ">"; threshold A 30; Mode B "<"; threshold B 80; effect "invert"

![](_page_36_Picture_6.jpeg)

#### [A] MODE-A [B] MODE-B Set comparison module..

[1] THRES-A [2] THRES-B

Set threshold.

#### [E] EFFECT

State how the input acts on the OR element. thru switched through off switched off invert switched through in inverted fashion

![](_page_36_Figure_12.jpeg)

|     |                   |                                             | Sales 1   | er I                             |                                     |  |
|-----|-------------------|---------------------------------------------|-----------|----------------------------------|-------------------------------------|--|
|     |                   | Three-4<br>218 1<br>118 1<br>118 1<br>118 1 | ***       | 244 8<br>254 8<br>254 8<br>254 8 | difect<br>Dava<br>all<br>all<br>all |  |
| 1   | Mode-A<br>Inces-A |                                             | 1) 1000-0 |                                  | [8] \$399448                        |  |
| 1.1 | Provision Ra      | teget input                                 |           |                                  |                                     |  |
| 121 | metp.             |                                             |           |                                  |                                     |  |

![](_page_36_Figure_14.jpeg)

[-] **PREVIOUS INPUT** Selection pointer to previous input.

[+] NEXT INPUT Selection pointer to next input.

[?] HELP Explanation of the menu items.

[Q] Quit Jump back to the previous menu..

#### 4.9.5

#### FEEDBACK INPUTS

To realise complex filter conditions, each filter has two feedback inputs where filter events can be further processed. The special feature here is the

possibility of delay (delay time), conditional evaluation (pass condition) and hold time.

![](_page_37_Picture_5.jpeg)

- F<sub>1</sub>: Filter 1
- F2: Feedback input of filter 2.
- f1: F1 output event, input event
   of F2
- f<sub>2</sub>: Output of the feedback input of F<sub>2</sub>

![](_page_37_Figure_10.jpeg)

#### [-] Previous Feedback Input

Selection pointer to previous input.

[+] NEXT FEEDBACK INPUT Selection pointer to next input.

#### [F] FILTER

Origin of the feedback.

**[D] DELAY TIME** Set the delay time after the operation of the input event f<sub>1</sub> in s.

**[H] HOLD TIME** Set the hold time of  $f_2$  after the

#### release of f<sub>1</sub> in s. [P] Pass Condition

Set the pass mode. thru pa

conditional

pass pass if input condition is still met

#### [E] EFFECT

State how the input acts on the OR element. thru switched through off switched off invert switched through in inverted fashion

#### [?] Help

Explanation of the menu items.

#### [Q] QUIT

Jump back to the previous menu.

![](_page_37_Figure_28.jpeg)

With a pass condition = thru, the effective hold time of  $f_2$  can be extended by any time by subsequent events of  $f_1$  (retriggering).  $f_2$  in this case is not released until thold after the last falling edge of  $f_1$ .

![](_page_37_Figure_30.jpeg)

![](_page_37_Picture_31.jpeg)

### 4.10

#### MESSAGE LOG

The messages are displayed with the number, priority, acknowledgement, spent time and filter description.

A maximum of the 15 last messages can be displayed.

![](_page_38_Picture_5.jpeg)

#### [A] ACKNOWLEDGE

Select message acknowledged (mark with x).

[-] PREVIOUS MESSAGE Selection pointer to previous message.

[+] NEXT MESSAGE Selection pointer to next message.

[?] HELP Explanation of the menu items.

[Q] QUIT Jump back to the previous menu.

39

## 5 Example CONFIGURATION RATION

### Preconfigured filters with an example of terminal assignment.

• Connect sensors to the suggested terminals.

When the RMS is delivered, the most common applications (described in part in the following) have been preconfigured so that commissioning involves setting fewer parameters.

|     |                        | Filter | Selecti | an       |           |         |
|-----|------------------------|--------|---------|----------|-----------|---------|
| -   |                        |        |         |          | -         | -       |
| 141 | Description            | state  | Result  | Reaction | Contirned | Disable |
| 2 1 | temperature            | act    | 00      |          |           |         |
| 2   | numidity               | OFF    | 106.6   | 0.5      |           |         |
| 3   | mains                  | WFF    | wff     | 0.5      |           |         |
|     | snoke/wibration        | off    | 1011    | 0.5      |           |         |
| 5   | MORE                   | act    | mff     | 0.5      |           |         |
| 6   | infeared               | act    | of f    | 8 5      |           |         |
| 2   | door                   | act    | 055     | 8 5      |           |         |
|     | door loft open         | 400    | mili    |          |           |         |
|     | unused                 | 1155   | -       | 0.5      |           |         |
| 10  | maximum atarm duration | 40.0   | mi i    |          |           |         |
|     | upper thesibuld        | off    | m.F.F.  |          |           |         |
| -   | Lought Threathands     |        |         |          |           |         |

### Example of filter configuration using filter 1 (temperature).

• Activate the filter by setting the respective effect to "thru" or "invert" (preset: "off").

• Make individual settings (effect, warnings, ...) for each filter required. See also > **4.9.2.** 

#### **Examples of filter settings**

TEMPERATURE/HUMIDITY input 1 with simple comparison: Alarm if temperature > 35 °C. TEMPERATURE/HUMIDITY input 2 with window comparison: Alarm if temperature < 5 °C or > 45 °C. See also > **4.9.4**.

|                           | E interes         | Front Law | and the second second |        |      |
|---------------------------|-------------------|-----------|-----------------------|--------|------|
|                           | ritter            | filter 1  | 1                     |        |      |
|                           |                   |           | -                     |        |      |
| [D] Description           | : temperature     |           |                       |        |      |
| E] Effect                 | I then            |           |                       |        |      |
| [5] SHIP Trap             | : repeat          | [P] P     | Ressage Prior         | ity :  | DEDE |
| [L] LED Warning           | 2 085             | 101 0     | Confirmation          | 1      | -    |
| [8] Buzzer Warning        | 2 80              | inj s     | Reactivation          | tine 4 | 8 5  |
|                           |                   |           |                       |        |      |
| CER BLackton (M) and (II) | of Innuts         |           |                       |        |      |
| Ti longitat/attert/o      | the imparts (a) h |           |                       |        |      |
| in resperature imp        | 14.5 E-1 2        |           |                       |        |      |
| Tel mutatif tubut?        |                   |           |                       |        |      |
| [H] Hains inputs          |                   |           |                       |        |      |
| [F] Feedback Inputs       |                   |           |                       |        |      |

![](_page_39_Figure_11.jpeg)

![](_page_39_Picture_12.jpeg)

### 5 Example configuration RATION

![](_page_40_Figure_1.jpeg)

### 5 Example configuration RATION

DIGITAL IN input 1: Alarm if passive infrared sensor operates. See also > **4.9.3.** 

| Chucken Tax | (Dep) |     | and I have been a second of the second of the second of th |        |
|-------------|-------|-----|----------------------------------------------------------------------------------------------------|--------|
|             |       |     | Digital/Alert/DPS Imputs<br>Filter &                                                                                                    |        |
|             |       | 160 | Description                                                                                                    | Effect |
| Digital     | 10    | 1   | intrared                                                                                                    | thru   |
| Digital     | In    | 2   | dune                                                                                                    |        |
| Digital     | 11    | 3   |                                                                                                    | off    |
| Digital     | 18    |     |                                                                                                    | OFF    |
| Digital     | 1.11  | 5   |                                                                                                    | WFF    |
| Digital     | 10    |     |                                                                                                    | off    |
| Digital     | IB    | 1   |                                                                                                    | OFF    |
| Digital     | 11    |     |                                                                                                    | UFF    |
| nlert.      | In    | 1   | sadice                                                                                                    | OFF    |
| Blert.      | 10    | 2   | wibration                                                                                                    | 0.6.8  |
| Alert       | 10    | 3   |                                                                                                    |        |
| Alert       | 10    | A   |                                                                                                    | OFF    |
| 199-5       | 10    | 1   | ups 1                                                                                                    | 4.6.8  |
| 109-5       | 10    | 2   | Hp5 2                                                                                                    | OFF    |

DIGITAL IN input 2: Alarm if door is open for longer than 60 s. In the Filter Configuration menu, set effect to "thru" for filter 7.

In the Feedback Input menu, set effect to "thru" for filter 8. See also > **4.9.5**.

| a i concel - illa |      |      |                          |               |  |
|-------------------|------|------|--------------------------|---------------|--|
| ferbinden Ent     | sbee | en I | previd 2                 |               |  |
|                   |      |      | Digital/Alert/UPS Inputs |               |  |
|                   |      |      | Filter 7                 |               |  |
|                   |      | No   | Description              | Effect        |  |
| Digital           | In   | 1    | infrared                 | OFF           |  |
| ->Digital         | 10   | 2    | door                     | Enru          |  |
| Digital           | In   | 3    |                          | OFF           |  |
| Digital           | In   |      |                          | OFF           |  |
| Digital           | 10   | 5    |                          | 011           |  |
| Digital           | 10   |      |                          |               |  |
| Digital           | In   | 7    |                          | 055           |  |
| Digital           | In   |      |                          | OFF           |  |
| alert             | In   | 1    | snole                    | OFF           |  |
| Alert             | In   | 2    | wihration                | off           |  |
| Alert             | 10   | . 3  |                          | off           |  |
| Alert.            | In   |      |                          | OFF           |  |
| 2.40              | In   | 1    | ups 1                    | 055           |  |
| UPS.              | In   | .2   | ups 2                    | 058           |  |
|                   |      | 100  |                          | 2 C 20 C 20 C |  |

|                     |                                 | 14000 (255                       | 0.5850.04                             |                                     |                      |
|---------------------|---------------------------------|----------------------------------|---------------------------------------|-------------------------------------|----------------------|
|                     |                                 | Feedbac                          | itter #                               |                                     |                      |
| -> 1<br>2           | From Filter<br>7<br>•00 filter• | Delay Tine<br>60 5<br>=00 delay= | Pass Condition<br>conditional<br>thru | Hold Time<br>-no hold-<br>-on hold- | Effec<br>thru<br>off |
| F] Filt<br>[9] Dela | er<br>y Time                    | [F] Pas:<br>[W] Hold             | s Condition                           | (E) EF                              | fect                 |

![](_page_41_Picture_7.jpeg)

### 5 **EXAMPLE CONFIGURATION** ATION

Limited alarm duration for filter 4: Internal buzzer active for 5 seconds if filter 4 (smoke and shock sensor) is active Set input for filter 10 Effect to "thru" in the Feedback menu..

Filter Configuration filter 18 (0) Description : limited alarm duration E] Effect invert isi SHIP Trap : 00 [P] Hessage Priority : none [1.] Marning [C] Confirmation : dis [R] Reactivation line : # s : disabled LED 1 10 [8] Buzzer Varning I Des [1] Digital/Alert/UPS Inputs [1] temperature inputs [#] Humidity Inputs Hains Inputs 1R1 (F) Feedback Inputs (+) > Feedback Inputs F11Fpr 18 From Filter Delay Time Pass Condition Hold Time Effect 100 -3 . +no delay+ conditional. -no hold-Inwert . . thru conditional -no hold-2 5.5 [F] Filter [D] Delay Time [P] Pass Condition [H] Hold Time [E] Effect Previous Feedback Input Hest Feedback Input

#### **Specimen output** configuration

Additional fan on DIGITAL OUT 1: activated if filter 1 trips (temperature). Signal horn on DIGITAL OUT 2: activated if filter 4 (smoke or shock) or filter 6 (passive infra red) trip. Second fan on DIGITAL OUT 3 with hysteresis for temperature 1: switch on fan if temperature 1 > 37 °C and do not switch off until temperature 1 <25 °C.

![](_page_42_Figure_5.jpeg)

![](_page_42_Figure_6.jpeg)

(P] Message Priority
(C) Confirmation

[A] Reactivation Time : 0 s

1 none

÷

disabled

## **Rack Monitoring System**

[E] Effect [S] SHOP T

SHOW Trap LED Warning

[L] LED Warning [B] Buzzer Warning

: invert

1.00

1 88

1 88

## 5 Example CONFIGURATION RATION

Two filters are required for this (copy of an RS flip-flop using NOR gate array).

![](_page_43_Figure_2.jpeg)

| Cent | in oppose    | Tangana .   | Ten ant                 |                                        |                                       |                                     |             |
|------|--------------|-------------|-------------------------|----------------------------------------|---------------------------------------|-------------------------------------|-------------|
|      |              |             |                         | Feedbac                                | k inputs<br>ter 11                    |                                     |             |
| ->   | No<br>1<br>2 | From<br>eno | filter<br>12<br>filter. | Delay time<br>•no delag•<br>•no delag• | Pass Condition<br>conditional<br>Unru | Buld Time<br>*no bold*<br>*no bold* | thru<br>uff |
|      |              |             |                         | femper at<br>FL3                       | ure Inputs<br>ter 11                  |                                     |             |
|      | His          | Hude-A      | Thres-0                 | Hude-B                                 | Thres-B                               | Effect                              |             |
| -3   | 1            | э.          | 37 C                    | OFF                                    | AB C                                  | thru                                |             |
|      | 2            |             | NE C                    | 855                                    | 48 C                                  |                                     |             |
|      | 3            | off         | 48 C                    | off                                    | 40 C                                  | OFF                                 |             |
|      |              | off.        | 48 C                    | orr                                    | All C                                 | 011                                 |             |
| De:  | scel         | ption of 1  | No 1 : 10               | emperature 1                           |                                       |                                     |             |
|      |              |             |                         |                                        |                                       |                                     |             |
|      |              |             |                         | filter 0                               | onfiguration                          |                                     |             |

| ill. | Effect         | -  | invert |     |                   |   |          |
|------|----------------|----|--------|-----|-------------------|---|----------|
| 151  | SNIP Irap      | T. | no     | 141 | Hessage Priority  | 1 | 8487     |
| 11   | LED Marning    | E. | 110    | [0] | Confirmation      |   | disabled |
| [8]  | Buzzer Warning | 1  | no     | IRI | Reactivation Tine | - | 8 5      |
|      |                |    |        |     |                   |   |          |

![](_page_43_Figure_5.jpeg)

![](_page_43_Picture_6.jpeg)

![](_page_43_Picture_7.jpeg)

### 6 MALFUNCTIONSIONS

![](_page_44_Picture_1.jpeg)

## 7 TECHNICAL DATADATA

![](_page_45_Picture_1.jpeg)

![](_page_45_Picture_2.jpeg)

### 8 GLOSSARYARY

| 19" Construction | 19-inch construction is the common name for a standardised modular system for electronic devices and system parts. It specifies the width of the front panel of plug-in units and subracks.                                                                                          |
|------------------|----------------------------------------------------------------------------------------------------|
| Broadcast        | General, network-wide information.                                                                                                    |
| ЕМС              | Abbreviation for Electromagnetic Compatibility.                                                                                                    |
| FAQ              | Abbreviation for Frequently Asked Questions.<br>The most frequent questions and problems on a subject are listed<br>under FAQ on the Internet.                                                                                                    |
| Gateway          | Junction between network segments or networks, also with different protocols.                                                                                                    |
| HE               | Height classification dimension of 44.45 mm = 1 HE (1 U).<br>From 19" technology.                                                                                                    |
| IP               | Abbreviation for Internet Protocol.<br>Standardised protocol for data transmission and on the Internet for<br>addressing computers. An IP address consists of a combination of 4<br>Bytes written as follows: A.B.C.D (for example, 192.168.0.88). For<br>more information, see RFC. |
| МІВ              | Abbreviation for Management Information Base.<br>Data structure which contains information on the SNMP agent.                                                                                                    |
| Netmask          | Used to divide the IP address into network address and interface address.                                                                                                    |
| RFC              | Abbreviation for Request For Comment.<br>RFCs are the official form of publication of Internet standards and other<br>technical documents on the Internet. Rules for formatting and publis-<br>hing RFCs themselves are laid down in RFC 1543.                                       |
| SNMP             | Abbreviation for Simple Network Management Protocol.<br>Established protocol for the exchange of management information.<br>Standard RFCs on SNMP are RFC 1155, RFC 1157 and RFC 1213.                                                                                               |
| TFTP             | Trivial File Transfer Protocol<br>Simple protocol in IP-based networks for sending and receiving files.                                                                                                    |
| Тгар             | (Alarm) message from an SNMP agent to the management environ-<br>ment.                                                                                                    |
| URL              | Abbreviation for Universal Resource Locator.<br>Full Internet address.                                                                                                    |
| VDE              | Abbreviation for Verband Deutscher Elektrotechniker<br>(Association of German Electrotechnical Engineers).                                                                                                    |

Conformity

A1

CE

#### Manufacturer

LINDY-Elektronik GmbH Markircher Str. 20 D-68229 Mannheim, Germany

Product designationData TerrModelRemote

Data Terminal Equipment Remote Managment System

The product conforms to the regulations of the following EU Directive: 73/23/EEC.

The conformity of the product to the requirements of Directive 89/336/EEC was tested using the following standards: EN 55022/Kl. B; EN 55024; EN 61000-4-2; EN 61000-3; EN 61000-4; EN 61000-6.

#### Tested to Comply With FCC Standards For Commercial Use Only

#### FCC Compliance Statement (United States)

This equipment generates, uses and can radiate radio frequency energy and if not installed and used properly, that is, in strict accordance with the manufacturer's instructions, may cause interference to radio communication. It has been tested and found to comply with the limits for a class A computing device in accordance with the specifications in Part 15 of FCC rules, which are designed to provide reasonable protection against such interference when the equipment is operated in a commercial environment. Operation of this equipment in a residential area may cause interference, in which case the user at his own expense will be required to take whatever measures may be necessary to correct the interference. If this equipment causes interference, what can be determined by turning the equipment on and off, the user is encouraged to try to correct the interference by one or more of the following measures:

- a) Reorient or relocate the receiving antenna.
- b) Increase the separation between the equipment and receiver.
- c) Connect the equipmment to an outlet on a circuit different from that
- to which the receiver is connected.
- d) Consult the dealer or an experienced radi/TV technician

#### FCC WARNING

Changes or modifications not expressly approved by the manufacturer could void the user's authority to operate the equipment under FCC Rules.

#### **Canadian Department of Communications RFI statement**

This equipment does not exceed the class A limits for radio noise emissions from digital apparatus set out in the radio interference regulations of the Canadian Department of Communications.

Le présent appareil numérique n'émet pas de bruits radioélectriques dépassant les limites applicables aux appareils numériques de la classe A prescrites dans le règlement sur le brouillage radioélectriques publié par le ministère des Communications du Canada

![](_page_47_Picture_22.jpeg)

A 2

DOCUMENTATION OF THE SYSTEM CONFIGURATION • Mark the cables of your RMS at both ends clearly with meaningful markings.

Use cable binders with marking areas or labels with sealing film. • The following block diagram (master) can be used for documentation of the filter configuration

![](_page_48_Figure_5.jpeg)

| A3 | EXPLANATION OF THE MIB<br>FOR RMS                          | The RMS can be accessed und<br>(iso.org.dod.internet.private.er                                                                                                    | er the OI<br>nterprises | D 1.3.6.1.4.1.1909. 10<br>infratec.rms)                                        |                    |
|----|------------------------------------------------------------|----------------------------------------------------------------------------------------------------|-------------------------|--------------------------------------------------------------------------------|--------------------|
|    | Structure of the MIB                                       | <pre> 1 rmssystem 1 rmssystem 2 input 1 digitalInTable 2 alertInTable 3 upsInTable 3 output 1 outputTable 2 outputLogicTable 4 temp 1 tempTable 5 humid 1 humidTable 6 mains 1 mainsTable 7 filter 1 filterTable 2 filterDigitalInTai 3 filterAlertInTable 4 filterUPSINTable 5 filterTempTable 6 filterHumidityTab 7 filterMainsTable 8 filterFeedbackTable 8 message 1 messageTable 9 user 1 userTable 20 aux 21 icc </pre> | ble<br>e<br>le<br>le    | The complete MIB in ASN<br>Notation is on the enclos<br>CDROM as the file "RMS | I.1-<br>ed<br>MIB" |
|    |                                                            | Variable                                                                                                    | Туре                    | Value                                                                          | Access             |
|    | <b>Objects under RMS system</b><br>(1.3.6.1.4.1.1909.10.1) | <pre>1 systemVersion 2 systemSNMPsave</pre>                                                                                                    | DS<br>INT               | { default (1),<br>save (2) }                                                   | RO<br>RW           |
|    | Reset RMS                                                  | 3 systemMsgToSyslog                                                                                                    | INT                     | { msglog-off (1)                                                               | ) RO               |

Reset RMS 1.3.6.1.4.1.1909.10.1.4.0 := 1

| 1<br>2 | systemVersion<br>systemSNMPsave | DS<br>INT | { default (1),<br>save (2) }        | RO<br>RW |
|--------|---------------------------------|-----------|-------------------------------------|----------|
| 3      | systemMsgToSyslog               | INT       | { msglog-off (1)<br>msglog-on (2) } | RO       |
| 4      | systemReset                     | INT       | { default (1),<br>reset (2) }       | RW       |
| 5      | systemSNMPaccess                | INT       | { readonly (1),<br>readwrite (2) }  | RO       |

Ra

![](_page_49_Picture_4.jpeg)

**Objects under** digitalInTable (1.3.6.1.4.1.1909.10.2.1)

![](_page_50_Picture_2.jpeg)

for example: number of changes of input 9: 1.3.6.1.4.1.1909.10.2.1.1.5.9

**Objects under** alertInTable (1.3.6.1.4.1.1909.10.2.2)

![](_page_50_Figure_5.jpeg)

for example : Reset sensors on Alert In 2 1.3.6.1.4.1.1909.10.2.2.1.3.2 := 1

**Object under ups INTABLE** (1.3.6.1.4.1.1909.10.2.3)

![](_page_50_Figure_8.jpeg)

| Va | ariable             | Туре | Value              | Access |
|----|---------------------|------|--------------------|--------|
| 1  | digitalInEntry      |      |                    |        |
| 1  | digitalInIndex      | INT  |                    | RO     |
| 2  | digitalInDescr      | DS   |                    | RW     |
| 3  | digitalInState      | INT  | { off (1), on (2)} | RO     |
| 4  | digitalInLastChange | TT   |                    | RO     |
| 5  | digitalInChanges    | CNT  |                    | RO     |

| Va | ariable           | Туре | Value              | Access |
|----|-------------------|------|--------------------|--------|
| 1  | alertInEntry      |      |                    |        |
| 1  | alertInIndex      | INT  |                    | RO     |
| 2  | alertInDescr      | DS   |                    | RW     |
| 3  | alertInState      | INT  | {off (1), on (2)}  | RO     |
| 4  | alertInLastChange | TT   |                    | RO     |
| 5  | alertInChanges    | CNT  |                    | RO     |
| 6  | alertInReset      | INT  | {default (1)       | RW     |
|    |                   |      | alertIn-reset (2)} |        |

| Va | ariable         | Туре | Value             | Access |
|----|-----------------|------|-------------------|--------|
| 1  | upsInEntry      |      |                   |        |
| 1  | upsInIndex      | INT  |                   | RO     |
| 2  | upsInDescr      | DS   |                   | RW     |
| 3  | upsInState      | INT  | {off (1), on (2)} | RO     |
| 4  | upsInLastChange | TT   |                   | RO     |
| 5  | upsInChanges    | CNT  |                   | RO     |

## **Rack Monitoring System**

#### **Objects under** outputTable (1.3.6.1.4.1.1909.10.3.1)

![](_page_51_Figure_3.jpeg)

for example: Read put description DIGITAL OUT 4: 1.3.6.1.4.1.1909.10.3.1.1.2.4

**Objects under** 

| Variable |     |                  | Туре | Value                 | Access |
|----------|-----|------------------|------|-----------------------|--------|
| 1        | out | putEntry         |      |                       |        |
| 1        | 1   | outputIndex      | INT  |                       | RO     |
|          | 2   | outputDescr      | DS   |                       | RW     |
|          | 3   | outputEffect     | INT  | {off (1), on (2),     | RW     |
|          |     |                  |      | thru (3), invert (4)} |        |
|          | 4   | outputLastChange | TT   |                       | RO     |
|          | 5   | outputChanges    | CNT  |                       | RO     |
|          | 6   | outputLogic      | INT  | {and (1), or (2)}     | RW     |
|          | 7   | outputState      | INT  | {open (1), short(2)}  | RO     |

| outputLogicTable<br>(1.3.6.1.4.1.1909.10.3.2) | Variable                 | Туре | Value          | Access |
|-----------------------------------------------|--------------------------|------|----------------|--------|
|                                               | 1 outputLogicEntry       |      |                |        |
| Measured<br>Value                             | 1 outputLogicOutputIndex | INT  |                | RO     |
| No./Index                                     | 2 outputLogicFilterIndex | INT  |                | RO     |
| Description<br>Value                          | 3 outputLogicFilter      | INT  | {off(1),on(2)} | RW     |

**Objects under tempTable** (1.3.6.1.4.1.1909.10.4.1)

for example: Read out current temperture of temperature sensor 1: 1.3.6.1.4.1.1909.10.4.1.1.3.1

**Objects under humidTable** (1.3.6.1.4.1.1909.10.5.1)

| Variable       |                    | Туре                                                      | Value                    | Access                    |                          |
|----------------|--------------------|-----------------------------------------------------------|--------------------------|---------------------------|--------------------------|
| 1              | ten                | npEntry                                                   |                          |                           |                          |
|                | 1                  | tempIndex                                                 | INT                      |                           | RO                       |
|                | 2                  | tempDescr                                                 | DS                       |                           | RW                       |
|                | 3                  | tempValue                                                 | INT                      | {no-sensor (665)}         | RO                       |
| Variable       |                    |                                                           |                          |                           |                          |
| Va             | ariak              | ole                                                       | Туре                     | Value                     | Access                   |
| <b>Va</b><br>1 | hun                | <b>ble</b><br>nidEntry                                    | Туре                     | Value                     | Access                   |
| <b>Va</b>      | hun<br>1           | <b>ble</b><br>nidEntry<br>humidIndex                      | <b>Type</b><br>INT       | Value                     | <b>Access</b><br>RO      |
| <b>Va</b><br>1 | hun<br>1<br>2      | <b>ble</b><br>nidEntry<br>humidIndex<br>humidDescr        | <b>Type</b><br>INT<br>DS | Value                     | Access<br>RO<br>RW       |
| <b>Va</b>      | hun<br>1<br>2<br>3 | ble<br>nidEntry<br>humidIndex<br>humidDescr<br>humidValue | Type<br>INT<br>DS<br>INT | Value { no-sensor (255) } | Access<br>RO<br>RW<br>RO |

![](_page_51_Picture_11.jpeg)

![](_page_51_Picture_12.jpeg)

### **APPENDICES**CES

| <b>Objects under mainsTable</b> | Variable                                     | Type Value | Access   |
|---------------------------------|----------------------------------------------|------------|----------|
| (1.3.0.1.4.1.1909.10.6.1)       | 1 mainsEntry<br>1 mainsIndex<br>2 mainsDescr | INT<br>DS  | RO<br>RW |
|                                 | 3 mainsValue                                 | INT        | RO       |
|                                 |                                              |            |          |

#### **Objects under filterTable** (1.3.6.1.4.1.1909.10.7.1)

![](_page_52_Figure_3.jpeg)

| These years    |    | Dienet       |
|----------------|----|--------------|
|                | 12 | thand output |
| and the second | 5  |              |
|                | -  | Thomas -     |

| Variable |     |                        | Туре | Value                                                               | Access |  |
|----------|-----|------------------------|------|---------------------------------------------------------------------|--------|--|
| 1        | fil | terEntry               |      |                                                                     |        |  |
|          | 1   | filterIndex            | INT  |                                                                     | RO     |  |
|          | 2   | filterDescr            | DS   |                                                                     | RW     |  |
|          | 3   | filterResult           | INT  | {false (1), true (2)}                                               | RO     |  |
|          | 4   | filterEffect           | INT  | {off (1), thru (2),<br>invert (3)}                                  | RW     |  |
|          | 5   | filterTrap             | INT  | {no (1), once (2),<br>repeat (3) }                                  | RW     |  |
|          | 6   | filterLED              | INT  | {no (1), yes (2)}                                                   | RW     |  |
|          | 7   | filterBuzzer           | INT  | {no (1), yes (2)}                                                   | RW     |  |
|          | 8   | filterMessagePriority  | INT  | {no-message (1),<br>priority-warning (2),<br>priority-critical (3)} | RW     |  |
|          | 9   | filterConfirmation     | INT  | {disabled (1), RW<br>enabled (2) }                                  |        |  |
|          | 10  | filterReactivationTime | INT  | {no-timeout (1)}                                                    | RW     |  |
|          | 11  | filterConfirm          | INT  | {not-confirmed (1),<br>confirmed (2) }                              | RW     |  |

for example: allow confirmation for filter 4 1.3.6.1.4.1.1909.10.7.1.1.9.4 := 1

![](_page_52_Picture_7.jpeg)

**Objects under** filterDigitalInTable (1.3.6.1.4.1.1909.10.7.2)

for examle : Make DIGTIAL INPUT 2 act on filter 6 1.3.6.1.4.1.1909.10.7.2.1.3.6.2

| Va | riab               | le                                                                                        | Туре              | Value                               | Access         |
|----|--------------------|-------------------------------------------------------------------------------------------|-------------------|-------------------------------------|----------------|
| 1  | fil<br>1<br>2<br>3 | terDigitalInEntry<br>filterDigitalInIndex<br>filterDigitalInPort<br>filterDigitalInEffect | INT<br>INT<br>INT | {off (1), thru (2),<br>invert (3) } | RO<br>RO<br>RW |

**Objects under** filterAlertInTable (1.3.6.1.4.1.1909.10.7.3)

**Objects under** filterUPSInTable (1.3.6.1.4.1.1909.10.7.4)

![](_page_53_Picture_3.jpeg)

**Objects under** filterTempTable (1.3.6.1.4.1.1909.10.7.5)

for example: Exclude TEMPERATURE/HUMIDITY input from Filter 1 1.3.6.1.4.1.1909.10.7.5.1.3.1.2 := 0

**Objects under** filterHumidityTable (1.3.6.1.4.1.1909.10.7.6)

#### Variable

- 1 filterAlertInEntry
  - 1 filterAlertInIndex INT
  - 2 filterAlertInPort INT 3 filterAlertInEffect INT

| Variable                                                                             | Туре              | Value                               | Access         |
|--------------------------------------------------------------------------------------|-------------------|-------------------------------------|----------------|
| 1 filterUPSInEntry<br>1 filterUPSInIndex<br>2 filterUPSInPort<br>3 filterUPSInEffect | INT<br>INT<br>INT | {off (1), thru (2),<br>invert (3) } | RO<br>RO<br>RW |

Туре

Value

{off (1), thru (2), invert (3) }

Access

RO RO

RW

| Va      | riab | le                 | Туре    | Value                                | Access |
|---------|------|--------------------|---------|--------------------------------------|--------|
| 1       | fil  | terTempEntry       |         |                                      |        |
|         | 1    | filterTempIndex    | INT     |                                      | RO     |
|         | 2    | filterTempSensor   | INT     |                                      | RO     |
|         | 3    | filterTempEffect   | INT     | {off (1), thru (2),<br>invert (3) }  | RW     |
|         | 4    | filterTempAThres   | INT     |                                      | RW     |
|         | 5    | filterTempAMode    | INT     | {off (1), greater (2),<br>less (3) } | , RW   |
|         | 6    | filterTempBThres   | INT     |                                      | RW     |
|         | 7    | filterTempBMode    | INT     | {off (1), greater (2),<br>less (3) } | ,RW    |
| Va<br>1 | riab | le                 | Тур     | e Value                              | Access |
| T       |      | CernumiaityEntry   |         |                                      |        |
|         | 1    | filterHumidityInde | ex INI  |                                      | KO     |
|         | 2    | filterHumiditySens | sor INT |                                      | RO     |

- 2 filterHumiditySensor INT
- 3 filterHumidityEffect INT {off(1), thru(2),
- 4 filterHumidityAThres INT
- 5 filterHumidityAMode INT {off (1), greater (2), RW
- 6 filterHumidityBThres INT
- 7 filterHumidityBMode INT {off (1), greater (2), RW
- RW less (3) }

invert (3) }

less (3) }

RW

RW

![](_page_53_Picture_21.jpeg)

![](_page_53_Picture_22.jpeg)

| Objects under<br>filterMainsTable     | Variable                                                                                                    | Туре                                   | Value                                                                                                    | Access                           |
|---------------------------------------|----------------------------------------------------------------------------------------------------|----------------------------------------|----------------------------------------------------------------------------------------------------|----------------------------------|
| (1.3.6.1.4.1.1909.10.7.7)             | <pre>1 filterMainsEntry    1 filterMainsIndex    2 filterMainsSensor    3 filterMainsEffect    4 filterMainsAThres    5 filterMainsAMode    6 filterMainsBThres    7 filterMainsBMode</pre> | INT<br>INT<br>INT<br>INT<br>INT<br>INT | {off (1), thru (2),<br>invert (3) }<br>{off (1), greater (2),<br>less (3) }<br>{off (1), greater (2),<br>less (3) } | RO<br>RO<br>RW<br>RW<br>RW<br>RW |
| Objects under                         | Variable                                                                                                    | Туре                                   | Value                                                                                                    | Access                           |
| filterFeedbackTable                   | 1 filterFeedbackEntry                                                                                                    |                                        |                                                                                                    |                                  |
| (1.3.6.1.4.1.1909.10.7.8)             | 1 filterFeedbackIndex                                                                                                    | INT                                    |                                                                                                    | RO                               |
|                                       | 2 filterFeedbackInput                                                                                                    | INT                                    |                                                                                                    | RO                               |
| Description of Delay Para Hold attact | 3 filterFeedbackInFilter                                                                                                    | INT                                    |                                                                                                    | RW                               |
| Fi time condition time fifteet        | 4 filterFeedbackDelay                                                                                                    | INT                                    |                                                                                                    | RW                               |
| sec has sec aff                       | 5 filterFeedbackPassCond                                                                                                    | INT                                    | { thru (1),                                                                                                    | RW                               |

![](_page_54_Figure_4.jpeg)

| ia | ble                    | Туре | Value                              | Acces |
|----|------------------------|------|------------------------------------|-------|
| Ei | lterFeedbackEntry      |      |                                    |       |
| 1  | filterFeedbackIndex    | INT  |                                    | RO    |
| 2  | filterFeedbackInput    | INT  |                                    | RO    |
| 3  | filterFeedbackInFilter | INT  |                                    | RW    |
| 4  | filterFeedbackDelay    | INT  |                                    | RW    |
| 5  | filterFeedbackPassCond | INT  | { thru (1),                        | RW    |
|    |                        |      | conditional (2) }                  |       |
| 6  | filterFeedbackHold     | INT  |                                    | RW    |
| 7  | filterFeedbackEffect   | INT  | { off (1), on (2),<br>invert (3) } | RW    |

For example: Feedback input 1 of filter 8 is only to operate if the event is still applied: 1.3.6.1.4.1.1909.10.7.8.1.5.8.1 := 1

| Objects under                    | Variable              | Туре | Value                       | Access |
|----------------------------------|-----------------------|------|-----------------------------|--------|
| messageTable                     | 1 messageEntry        |      |                             |        |
| (1.3.6.1.4.1.1909.10.8.1)        | 1 messageIndex        | INT  |                             | RO     |
|                                  | 2 messageFilter       | INT  |                             | RO     |
| For example:                     | 3 messageFilterDescr  | DS   |                             | RO     |
| Read out filter description from | 4 messageTime         | TT   |                             | RO     |
| message 5:                       | 5 messagePriority     | INT  | {no-message (1)             | , RO   |
| 1.3.6.1.4.1.1909.10.8.1.1.3.5    |                       |      | warning (2),                |        |
|                                  |                       |      | critical (3) }              |        |
|                                  | 6 messageAcknowledged | INT  | {not-acknow-<br>ledged (1), | RW     |

# **Rack Monitoring System**

acknowledged (2) }

| <b>Objects under userTable</b> (1.3.6.1.4.1.1909.10.9.1) | <pre>Variable 1 userEntry 1 userIndex 2 userName 3 userRight 4 userChipcardF 5 userChipcardF</pre>                                     | (ey<br>Access                                 | Type<br>INT<br>DS<br>INT<br>DS<br>INT                                         | Value { readonly (1), read-write (2)} { denied (1), granted (2) }                           | Access<br>RO<br>RO<br>RO<br>RO<br>RO |
|----------------------------------------------------------|----------------------------------------------------------------------------------------------------|-----------------------------------------------|-------------------------------------------------------------------------------|---------------------------------------------------------------------------------------------|--------------------------------------|
| <b>Objects under aux</b><br>(1.3.6.1.4.1.1909.10.20)     | <pre>Variable 1 auxDevice 2 auxDeviceName</pre>                                                                                        | <b>Type</b><br>INT<br>DS                      | Value<br>{ no-de<br>chipcard                                                  | evice (1),<br>Ireader (2)}                                                                  | <b>Access</b><br>RO<br>RO            |
| <b>Objects under icc</b> (1.3.6.1.4.1.1909.10.21)        | <pre>Variable 1 readerConnected 2 readerCardInside 3 readerCardKey 4 readerLEDcolor 5 openerLogic 6 openerOpenTime 7 openerState</pre> | Type<br>INT<br>DS<br>INT<br>INT<br>INT<br>INT | Value<br>{ no (1)<br>{ no (1)<br>{ red (1<br>yellow of<br>{ break<br>{ closed | , yes (2) }<br>, yes (2) }<br>), green (2)<br>(3) }<br>(1), make (2) }<br>I (1), open (2) } | Access<br>RO<br>RO<br>RO<br>RO<br>RO |

![](_page_55_Picture_2.jpeg)

![](_page_55_Picture_3.jpeg)

#### Α4

#### PUBLIC TERMS AND CONDITIONS FOR COPYING, DISTRIBUTION AND MODIFICATION GNU GENERAL LICENSE

Version 2, June 1991, Copyright (C) 1989, 1991 Free Software Foundation, Inc., 59 Temple Place -Suite 330, Boston, MA 02111-1307, USA

Everyone is permitted to copy and distribute verbatim copies of this license document, but changing it is not allowed.

#### Preamble

The licenses for most software are designed to take away your freedom to share and change it. By contrast, the GNU General Public License is intended to guarantee your freedom to share and change free software-to make sure the software is free for all its users. This General Public License applies to most of the Free Software Foundation's software and to any other program whose authors commit to using it. (Some other Free Software Foundation software is covered by the GNU Library General Public License instead.) You can apply it to your programs, too

When we speak of free software, we are referring to freedom, not price. Our General Public Licenses are designed to make sure that you have the freedom to distribute copies of free software (and charge for this service if you wish), that you receive source code or can get it if you want it, that you can change the software or use pieces of it in new free programs; and that you know you can do these things.

To protect your rights, we need to make restrictions that forbid anyone to deny you these rights or to ask you to surrender the rights. These restrictions translate to certain responsibilities for you if you distribute copies of the software, or if you modify it.

For example, if you distribute copies of such a program, whether gratis or for a fee, you must give the recipients all the rights that you have. You must make sure that they, too, receive or can get the source code. And you must show them these terms so they know their rights.

We protect your rights with two steps:

(1) copyright the software, and

(2) offer you this license which gives you legal permission to copy, distribute and/or modify the software.

Also, for each author's protection and ours, we want to make certain that everyone understands that there is no warranty for this free software. If the software is modified by someone else and passed on, we want its recipients to know that what they have is not the original, so that any problems introduced by others will not reflect on the original authors' reputations.

Finally, any free program is threatened constantly by software patents. We wish to avoid the danger that redistributors of a free program will individually obtain patent licenses, in effect making the program proprietary. To prevent this, we have made it clear that any patent must be licensed for everyone's free use or not licensed at all. The precise terms and conditions for copying, distribution and modification follow.

### 0 This License applies to any program or other work which contains a notice placed by the copyright

holder saying it may be distributed under the terms of this General Public License. The "Program", below, refers to any such program or work, and a "work based on the Program" means either the Program or any derivative work under copyright law: that is to say, a workcontaining the Program or a portion of it, either verbatim or with modifications and/or translated into another language. (Hereinafter, translation is included without limitation in the term "modification".) Each licensee is addressed as 'you". Activities other than copying, distribution and modification are not covered by this License; they are outside its scope. The act of running the Program is not restricted, and the output from the Program is covered only if its contents constitute a work based on the Program (independent of having been made by running the Program). Whether that is true depends on what the Program does.

1 You may copy and distribute verbatim copies of the Program's source code as you receive it, in any medium, provided that you conspicuously and appropriately publish on each copy an appropriate copyright notice and disclaimer of warranty; keep intact all the notices that refer to this License and to the absence of any warranty; and give any other recipients of the Program a copy of this License along with the Program. You may charge a fee for the physical act of transferring a copy, and you may at your option offer warranty protection in exchange for a fee.

2 You may modify your copy or copies of the Program or any portion of it, thus forming a work based on the Program, and copy and distribute such modifications or work under the terms of Section 1 above, provided that you also meet all of these conditions:

a) You must cause the modified files to carry prominent notices stating that you changed the files and the date of any change.

b) You must cause any work that you distribute or publish, that in whole or in part contains or is derived from the Program or any part thereof, to be licensed as a whole at no charge to all third parties under the terms of this License.

c) If the modified program normally reads commands interactively when run, you must cause it, when started running for such interactive use in the most ordinary way, to print or display an announcement including an appropriate copyright notice and a notice that there is no warranty (or else, saying that you provide a warranty) and that users may redistribute the program under these conditions, and telling the user how to view a copy of this License. (Exception: if the Program itself is interactive but does not normally print such an announcement, your work based on the Program is not required to print an announcement.) These requirements apply to the modified work as a whole. If identifiable sections of that work are not derived from the Program, and can be reasonably considered independent and separate works in themselves, then this License, and its terms, do not apply to those sections when you distribute them as separate works. But when you distribute the same sections as part of a whole which is a work based on the Program, the distribution of the whole must be on the terms of this License, whose permissions for other licensees extend to the entire whole, and thus to each and every part regardless of who wrote it.

Thus, it is not the intent of this section to claim rights or contest your rights to work written entirely by you: rather, the intent is to exercise the right to control the distribution of derivative or collective works based on the Program. In addition, mere aggregation of another work not based on the Program with the Program (or with a work based on the Program) on a volume of a storage or distribution medium does not bring the other work under the scope of this License.

**3** You may copy and distribute the Program (or a work based on it, under Section 2) in object code or executable form under the terms of Sections 1 and 2 above provided that you also do one of the followina:

a) Accompany it with the complete corresponding machine-readable source code, which must be distributed under the terms of Sections 1 and 2 above on a medium customarily used for software interchange; or,

b) Accompany it with a written offer, valid for at least three years, to give any third party, for a charge no more than your cost of physically performing source distribution, a complete machine-readable copy of the corresponding source code, to be distributed under the terms of Sections 1 and 2 above on a medium customarily used for software interchange; or,

c) Accompany it with the information you received as to the offer to distribute corresponding source code. (This alternative is allowed only for noncommercial distribution and only if you received the program in object code or executable form with such an offer, in accord with Subsection b above.) The source code for a work means the preferred form of the work for making modifications to it. For an executable work, complete source code means all the source code for all modules it contains, plus any associated interface definition files, plus the scripts used to control compilation and installation of the executable. However, as a special exception, the source code distributed need not include anything that is normally distributed (in either source or binary form) with the major components (compiler, kernel, and so on) of the operating system on which the executable runs, unless that component itself accompanies the executable. If distribution of executable or object code is made by offering access to copy from a designated place, then offering equivalent access to copy the source code from the same place counts as distribution of the source code, even though third parties are not compelled to copy the source along with the object code.

4 You may not copy, modify, sublicense, or distribute the Program except as expressly provided

under this License. Any attempt otherwise to copy, modify, sublicense or distribute the Program is void, and will automatically terminate your rights under this License. However, parties who have received copies, or rights, from you under this License will not have their licenses terminated so long as such parties remain in full compliance.

**5** You are not required to accept this License, since you have not signed it. However, nothing else grants you permission to modify or distribute the Program or its derivative works. These actions are prohibited by law if you do not accept this License. Therefore, by modifying or distributing the Program (or any work based on the Program), you indicate your acceptance of this License to do so, and all its terms and conditions for copying, distributing or modifying the Program or works based on it.

**6** Each time you redistribute the Program (or any work based on the Program), the recipient automatically receives a license from the original licensor to copy, distribute or modify the Program subject to these terms and conditions. You may not impose any further restrictions on the recipients' exercise of the rights granted herein. You are not responsible for enforcing compliance by third parties to this License.

7 If, as a consequence of a court judgment or allegation of patent infringement or for any other reason (not limited to patent issues), conditions are imposed on you (whether by court order, agreement or otherwise) that contradict the conditions of this License, they do not excuse you from the conditions of this License. If you cannot distributes on as a consequence you may not distribute the Program at all. For example, if a patent license would not permit royaltyfree redistribution of the Program by all those who receive copies directly or indirectly through you, then the only way you could satisfy both it and this License would be to refrain entirely from distribution of the Program. If any portion of this section is held invalid or unenforceable under any particular circumstance, the balance of the section is intended to apply and the section as a whole is intended to apply in other circumstances.

It is not the purpose of this section to induce you to infringe any patents or other property right claims or to contest validity of any such claims; this section has the sole purpose of protecting the integrity of the free soft-ware distribution system, which is implemented by public license practices. Many people have made generous contributions to the wide range of software distributed through that system in reliance on consistent application on that system; it is up to the author/donor to decide if he or she is willing to distribute software through any other system and a licensee cannot impose that choice. This section is intended to make thoroughly clear what is believed to be a consequence of the rest of this License.

**8** If the distribution and/or use of the Program is restricted in certain countries either by patents or by copyrighted interfaces, the original copyright holder who places the Program under this License may add an explicit geographical distribution limitation excluding those countries, so that distribution is permitted only in or among countries not thus excluded. In such case, this License incorporates the limitation as if written in the body of this License.

**9** The Free Software Foundation may publish revised and/or new versions of the General Public License from time to time. Such new versions will be similar in spirit to the present version, but may differ in detail to address new problems or concerns.

Each version is given a distinguishing version number. If the Program specifies a version number of this License which applies to it and "any later version", you have the option of following the terms and conditions either of that version or of any later version published by the Free Software Foundation. If the Program does not specify a version number of this License, you may choose any version ever published by the Free Software Foundation.

**10** If you wish to incorporate parts of the Program into other free programs whose distribution conditions are different, write to the author to ask for permission. For software which is copyrighted by the Free Software Foundation, write to the Free Software Foundation; we sometimes make exceptions for this. Our decision will be guided by the two goals of preserving the free status of all derivatives of our free software and of promoting the sharing and reuse of software generally.

#### NO WARRANTY

**11** BECAUSE THE PROGRAM IS LICENSED FREE OF CHARGE, THERE IS NO WARRANTY FOR THE PRO-GRAM, TO THE EXTENT PERMITTED BY APPLICABLE LAW. EXCEPT WHEN OTHERWISE STATED IN WRITING THE COPYRIGHT HOLDERS AND/OR OTHER PARTIES PROVIDE THE PROGRAM "AS IS" WITHOUT WAR-RANTY OF ANY KIND, EITHER EXPRESSEDOR IMPLIED, INCLUDING, BUT NOT LIMITED TO, THE IMPLIED WARRANTIES OF MERCHANTABILITY AND FITNESS FOR A PARTICULAR PURPOSE. THE ENTIRE RISK AS TO THE QUALITY AND PERFORMANCE OF THE PROGRAM IS WITH YOU. SHOULD THE PROGRAM PROVE DEFECTIVE, YOU ASSUME THE COST OF ALL NECESSARY SERVICING, REPAIR OR CORRECTION.

12 IN NO EVENT UNLESS REQUIRED BY APPLICABLE LAW OR AGREED TO IN WRITING WILL ANY COPYRIGHT HOLDER, OR ANY OTHER PARTY WHO MAY MODIFY AND/OR REDISTRIBUTE THE PROGRAM AS PERMITTED ABOVE, BE LIABLE TO YOU FOR DAMAGES, INCLUDING ANY GENERAL, SPECIAL, INCIDENTAL OR CONSEQUENTIAL DAMAGES ARISING OUT OF THE USE OR INABILITY TO USE THE PROGRAM (INCLUDING BUT NOT LIMITED TO LOSS OF DATA OR DATA BEING RENDERED INACCURATE OR LOSSES SUSTAINED BY YOU OR THRD PARTIES OR A FAILURE OF THE PROGRAM TO OPERATE WITH ANY OTHER PROGRAMS, EVEN IF SUCH HOLDER OR OTHER PARTY HAS BEEN ADVISED OF THE POSSIBILITY OF SUCH DAMAGES.

![](_page_57_Picture_13.jpeg)

## PRODUCT MATRIXTRIX

| Туре                                        | RMS LITE     | RMS ADVANCED |
|---------------------------------------------|--------------|--------------|
| Feature                                     |              |              |
| Speed                                       | 25 mhz       | 33 mhz       |
| Flash                                       | 8mb          | 32mb         |
| Housing                                     | 19" IHE      | 19" IHE      |
| Front LCD Display                           | no           | yes          |
| Front Keypad                                | no           | yes          |
| Status LED's                                | yes          | yes          |
| Buzzer                                      | yes          | yes          |
| Power supply range                          | 110/230 V AC | 110/230 V AC |
| DC, optional                                | 48 V DC      | 48 V DC      |
| Internal voltage supply for all sensors     | yes          | yes          |
| Ethernet-Port                               | 10 Mbit      | 10 Mbit      |
| DHCP                                        | no           | yes          |
| Telnet                                      | yes          | yes          |
| SSH                                         | no           | no           |
| HTTP                                        | yes          | yes          |
| HTTPS                                       | no           | no           |
| SNMP (get , set, trap)                      | yes          | yes          |
| TFTP                                        | yes          | yes          |
| Mains Voltage measurement                   | 1            | 3            |
| Digital Out                                 | 4            | 4            |
| Digital In                                  | 8            | 8            |
| Alert In                                    | -            | 4            |
| Temperature / humidity                      | 4            | 4            |
| UPS In / Digital In 9 & 10                  | -            | 2            |
| Com port Front                              | 1            | 1            |
| Com port Rear                               | -            | 1            |
| VT 100                                      | yes          | yes          |
| AUX port                                    | 1            | 1            |
| Free programmable filters                   | 12           | 40           |
| Number of users                             | 12           | 99           |
| Email function                              | no           | yes          |
| Time server function                        | no           | yes          |
| Syslog function                             | yes          | yes          |
| Chipcard function                           | yes          | yes          |
| Proximity reader                            | no           | yes          |
| USV support                                 | no           | yes          |
| activation of external power socket outlets | yes          | yes          |

# Rack Monitoring System

59

#### Deutschland

LINDY-Elektronik GmbH Markircher Str. 20 68229 Mannheim Tel: 0621.47 00 5-0 Fax: 0621.47 00 5-0 E-Mail: info@lindy.de

#### Schweiz / Suisse / Svizzera

LINDY-Elektronik AG Florenzstrasse 9 CH-4023 Basel 67451Mundolsheim Cedex Services clients Tel: 061 335 97 00 Fax: 061 335 97 09 E-Mail: info@lindy.ch

#### Great Britain

LINDY Electronics Ltd. Sadler Forster Way Teesside Industrial Estate, Thornaby Stockton-on-Tees TS17 9JY, England Tel: 01642 - 754000 Sales Fax: 01642 - 765274 General Fax: 01642 - 754027 E-Mail: Postmaster@lindy.co.uk

#### France

LINDY France Sarl 6 rue Rapp CS 31015 67451Mundolsheim Cedex Services clients Tél: 0 825 825 111 Fax: 03 88 20 57 74 Services administratifs: Tél: 03 88 20 04 66 E-Mail: france@lindy.fr

#### () Italia

LINDY Italia S.r.I. Via Varesina, 126/B 22079 - Villa Guardia (CO) Tel: 031 48 40 11 Fax: 031 48 06 52 E-Mail: italia@lindy.it Supporto Tecnico: supporto.tecnico@lindy.it

#### USA

LINDY Computer Connection Technology Inc. 16214 Phillips Road Athens, AL 35613 Tel: (256) 771-0660 Fax: (256) 771-0460 E-Mail: usa@lindy-usa.com

#### Australia

LINDY Australia Pty Ltd Unit 2, 43-49 Sandgate Road AU- 4010 Albion Qld Tel: 07 3262 9033 Fax: 07 3262 9055 E-Mail: info@lindy.com.au

#### International & Eire

LINDY International Ltd. Sadler Forster Way Teesside Industrial Estate, Thornaby Stockton-on-Tees TS17 9JY, England Tel: +44 1642 - 754020 Fax: +44 1642 - 754029 E-Mail: Postmaster@lindy.com

![](_page_59_Picture_16.jpeg)

![](_page_59_Picture_17.jpeg)